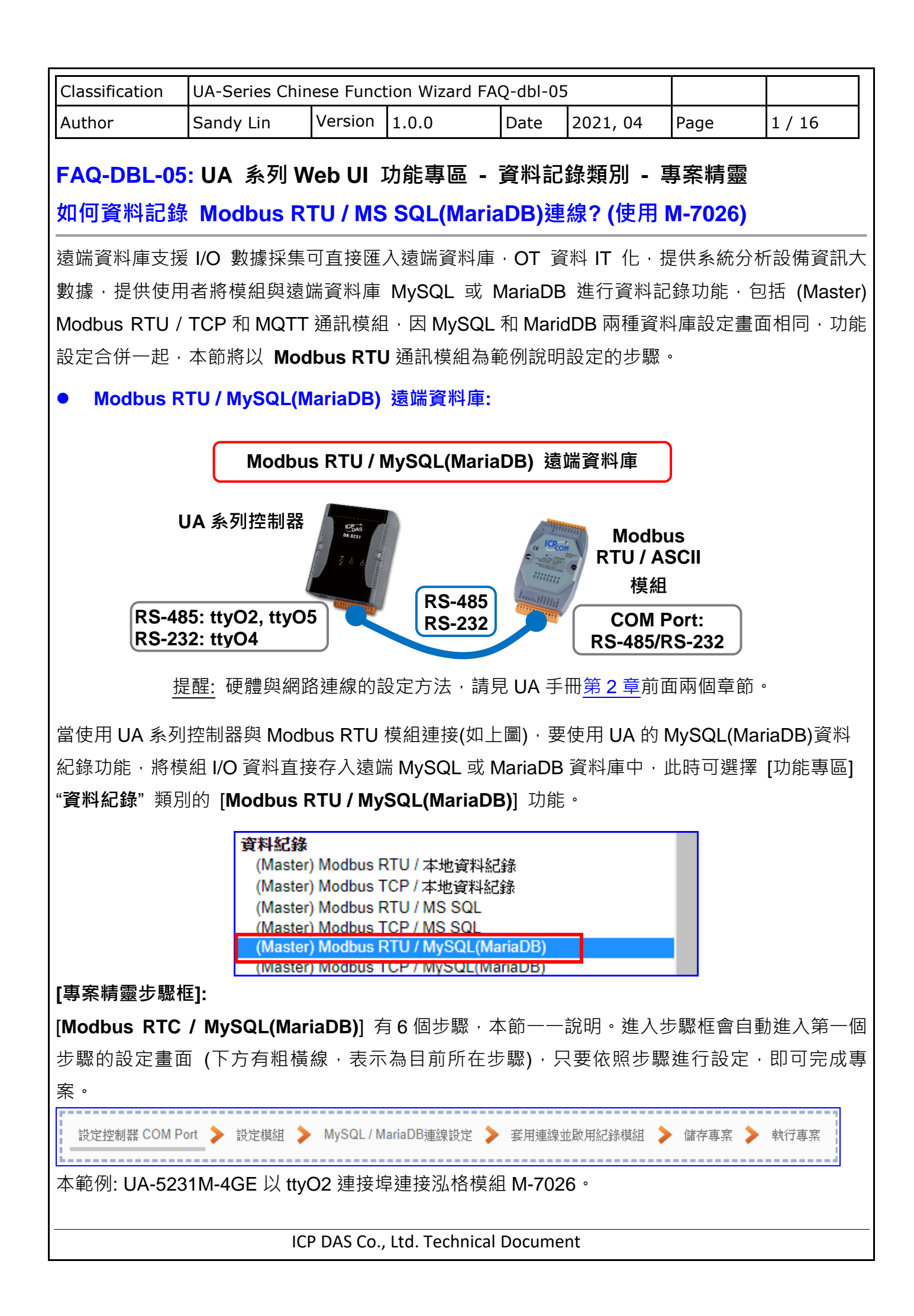

| assification U                                                          | JA-Series Chir | nese Func          | tion Wizard FA                                                                                                    | Q-dbl-0              | 5                          |                         |        |  |  |
|-------------------------------------------------------------------------|----------------|--------------------|----------------------------------------------------------------------------------------------------|----------------------|----------------------------|-------------------------|--------|--|--|
| ithor S                                                                 | Sandy Lin      | Version            | 1.0.0                                                                                                    | Date                 | 2021, 04                   | Page                    | 2 / 16 |  |  |
| 步驟 1. 設定                                                                | 控制器 COM        | Port               |                                                                                                    |                      |                            |                         |        |  |  |
| 設定控制器 COM Port 🗲 設定模組 ≽ MySQL / MariaDB連線設定 ≽ 套用連線並啟用紀錄模組 ≽ 儲存專案 ≽ 執行專案 |                |                    |                                                                                                    |                      |                            |                         |        |  |  |
| 此百而且弘宁协制器田本浦按措织的应利控验,以及措织的通知传统资訊,依它弘宁即可,                                |                |                    |                                                                                                    |                      |                            |                         |        |  |  |
| 使用泓格科技                                                                  | 的 I/O 模組,      | 其預設通知              | 新加加4 流 。<br>第二十二章<br>第二十二章<br>第二十二章<br>第二十二章<br>第二十二章<br>第二十二章<br>第二十二章<br>第二十二章<br>第二十二章<br>第二十二章<br>第二十二章<br>第二十二章<br>第二十二章<br>第二十二章<br>第二章<br>第二章<br>第二章<br>第二章<br>第二章<br>第二章<br>第二章<br>第二章<br>第二章<br>第 |                      | 手冊或 <u>I/O 模</u>           | <u>組網頁</u> 。            |        |  |  |
| 系統設定                                                                    | 模組設定           | loT平台設定            | 轉換設定                                                                                                    | 進階設計                 | 主 記録構設                     | 定 即時                    |        |  |  |
| 条統設定 CC                                                                 | DM Port介面設定    |                    |                                                                                                    |                      |                            |                         |        |  |  |
| 控制器服務設                                                                  | 定              | COM P              | ort介面設定頁                                                                                                    | 面                    |                            |                         |        |  |  |
| 時間設定                                                                    |                |                    | 序列                                                                                                    | 埠 ttyC               | )2                         | Ŧ                       |        |  |  |
| 網路設定                                                                    |                |                    |                                                                                                    |                      |                            |                         |        |  |  |
| 帳號設定                                                                    |                |                    | 肥                                                                                                    | []率 192              | 00                         | •                       |        |  |  |
| 開機設定                                                                    |                |                    | 資料位                                                                                                    | :元 8 bi              | ts                         | T                       |        |  |  |
| COM Port介育                                                              | 面設定            |                    | 同位榜                                                                                                    | 查Nor                 | 10                         | ¥                       |        |  |  |
|                                                                         |                |                    | 停止位                                                                                                    | :元 <mark>1</mark> bi | t                          | •                       |        |  |  |
|                                                                         |                |                    | 指令間隔時間(毫                                                                                                    | 秒) 250               |                            |                         |        |  |  |
|                                                                         |                |                    |                                                                                                    |                      | 儲存                         |                         |        |  |  |
| COM Port 介                                                              | 面設定頁面          |                    |                                                                                                    |                      |                            |                         |        |  |  |
| 序列埠                                                                     | 設              | 定 UA 系列            | リ控制器上面用薬                                                                                                    | 來和模組                 | l連接的序列埠                    | 0                       |        |  |  |
|                                                                         | tty            | 02: RS-48          | 35 ; ttyO4: RS-2                                                                                                    | 232 ; tty0           | D5: RS-485 °               |                         |        |  |  |
| 鮑率                                                                      | 設              | 定與模組建<br>400 5700  | 通訊的傳輸速率                                                                                                    | (鮑率): 1<br>両〜速せ      | 200, 2400, 48<br>姑知的敏玄亚    | 00, 9600, 19<br>····· 中 | 9200,  |  |  |
| <br>資料位元                                                                | 38<br>         | 400, 5760<br>定傳送與招 | 0, 115200。應<br><u></u> 废收的位元組(B                                                                                                    | 配口建步<br>vtes)的長      | · 保細的肥平來<br>· · 7 bits 8 b | its。應配合著                | 連接     |  |  |
|                                                                         | 模              | 組的資料的              |                                                                                                    | <b>, (00)</b> H J L  |                            |                         |        |  |  |
| 同位檢查                                                                    | 設              | 定與模組建              | 通訊的同位檢查                                                                                                    | : None, (            | Odd, Even <sup>。</sup> 應   | <b>匪</b> 合連接模           | 組的     |  |  |
|                                                                         | 同              | 位檢查來讀              | 役定。                                                                                                    |                      |                            |                         |        |  |  |
| 停止位元                                                                    | 設立             | 定與模組递<br>來設定。      | 通訊的停止位元                                                                                                    | : 1 bit, 2           | bits。應配合刻                  | <b>圭</b> 接模組的停          | 止位     |  |  |
| 指令間隔時間                                                                  | (毫秒) 設         | 定命令的間              | <b>『</b> 隔時間。預設                                                                                                    | 值: 500               | 毫秒                         |                         |        |  |  |
| 儲存                                                                      | 黑占             | 選儲存按錄              | 田可儲存此頁面                                                                                                    | 的設定。                 |                            |                         |        |  |  |
|                                                                         | IC             | P DAS Co           | Ltd. Technical                                                                                                    | Docume               | ent                        |                         |        |  |  |

| Classification                                                            | UA-Series                                                                                                    | Chinese Fu              | unction Wiza               | ard FAQ-dbl-0      | )5                     |                                     |            |  |  |
|---------------------------------------------------------------------------|----------------------------------------------------------------------------------------------------|-------------------------|----------------------------|--------------------|------------------------|-------------------------------------|------------|--|--|
| Author                                                                    | Sandy Lin                                                                                                    | Versio                  | on 1.0.0                   | Date               | 2021, 04               | Page                                | 3 / 16     |  |  |
| ● 步驟 2. 設定<br>設定控制器 CO<br>自動進入第一<br>每個通訊埠」                                | 步驟 2. 設定模組 設定控制器 COM Por ▲ 設定模組 ▲ MySQL / MariaDB連線設定 ▲ 客用連線並取用紀錄模組 ▲ 儲存專案 ▲ 報 自動進入第一個步驟・步驟 2 [設定模組] 畫面。此步驟主要是設定和控制器連接的模組。 每個通訊埠上面連線的模組・可自行設定模組名稱以方便辨識(例如:模組型號・預設名稱: Name)・點選 [ ] 按鈕可把模組加進來設定。接著點選模組的 [編輯] 按鈕進一步設定模組 |                         |                            |                    |                        |                                     |            |  |  |
| Name) · 點題<br>I/O 通道的位                                                    | <sup>医</sup> 【  」<br><sup>1</sup><br>工對應表                                                                                                    | 安 <u></u> 西可把候<br>。本範例以 | 組加運來設<br>く <b>ttyO2</b> 連掛 | 定。按者新<br>接埠與泓格模    | 塞候組的【編判<br>組 M-7026 連  | 耳」按竝建─<br>接。                        | 一          |  |  |
| 条統設定                                                                      | 莫組設定                                                                                                    | loT平台設定                 | 轉換設定                       | 進階設定 記錄            | 器設定 即時資調               | 親示 檔案設                              | 定          |  |  |
| 模組設定 RTU 机<br>Modbus<br>RTU 模組 (Maste<br>TCP 模組 (Maste<br>ASCII 模組 (Maste | 其組 (Master)                                                                                                    | Modbus R                | TU 模組列表<br>序列埠<br>載入況格模組   | 1. 連接模約<br>ttyO2   | 1的埠號<br>2. 選擇<br>本例: N | 模組,<br>1-7026<br><sup>更新泓格模组清</sup> | <b>#</b>   |  |  |
| MOTT                                                                      |                                                                                                    | 全選                      |                            | *#19               | €/ 么缩                  | SCHIMATE IN ALTA                    | ╧」         |  |  |
| MQTT 模組                                                                   |                                                                                                    | 349.55                  |                            | ±.                 |                        |                                     | :59974<br> |  |  |
| EtherNet/IP                                                               |                                                                                                    |                         |                            | Name 2             |                        |                                     |            |  |  |
| 26.1合1只杀日                                                                 |                                                                                                    | 移除全部                    | 移除全部                       |                    | 諸存                     |                                     |            |  |  |
| 加入模組後 (如下<br>Modb                                                         | 圖, 例: 編號<br>us RTU                                                                                                    | 1的M-7026),<br>模组列表      | 請再點選模組的                    | 的 <b>[編輯]</b> 按鈕‧進 | 主人模組內容設定的              | 頁面・                                 |            |  |  |
|                                                                           |                                                                                                    | 序列埠                     | ttyO2                      |                    | •                      |                                     |            |  |  |
|                                                                           | 毒                                                                                                    | 成入泓格模組                  | 選擇模組                       |                    | ▼ 更親                   | 所泓格模組清單                             | 1          |  |  |
| 全選                                                                        | 編號                                                                                                    |                         |                            | *型號 / 名稱           |                        |                                     | 編輯         |  |  |
| •                                                                         | 2                                                                                                    | •                       | Name                       | ;                  |                        | 3                                   |            |  |  |
|                                                                           | 1                                                                                                    |                         |                            | M-7026             |                        |                                     | 編輯         |  |  |
|                                                                           | 複製 移除                                                                                                    |                         |                            |                    |                        | < 1 / 1                             | >          |  |  |
| 移除全部                                                                      | 5                                                                                                    |                         |                            | 儲存                 |                        |                                     |            |  |  |
| 若設定錯誤,                                                                    | ,可勾選樽                                                                                                    | <sup>莫</sup> 組編號前6      | 的方框・按                      | 移除按鈕可冊             | 删除該模組。                 |                                     |            |  |  |
|                                                                           |                                                                                                    | ICP DAS                 | Co., Ltd. Teo              | hnical Docum       | ent                    |                                     |            |  |  |

| Class | sification          | UA-Series Chin | ese Func              | tion Wizard I  | AQ-dbl-05                                     | 5        |        |        |  |
|-------|---------------------|----------------|-----------------------|----------------|-----------------------------------------------|----------|--------|--------|--|
| Auth  | or                  | Sandy Lin      | Version               | 1.0.0          | Date                                          | 2021, 04 | Page   | 4 / 16 |  |
| [模組   | 內容設定]               | 頁面可顯示與詞        | 設定模組(                 | 內容與對應橋         | 莫組 I/O 通                                      | 道的 Modbu | s 位址。  |        |  |
|       | 模組內容                | 設定             |                       |                |                                               |          |        |        |  |
|       |                     | 編号             | 虎 <mark>1</mark>      |                | (                                             | 此例示範:    | M-7026 |        |  |
|       |                     | 模組名種           | 裔 <mark>M-70</mark> 2 | 26             | [Slave] 1 (用戶按實際連接狀況自訂)<br>[ Modbus 位址對應表設定 ] |          |        |        |  |
|       |                     | Slave ID 1     |                       |                | 選擇"泓格模組" <sup>,</sup> 系統會自動設定 <sup>,</sup>    |          |        |        |  |
|       |                     | 逾時時間(毫利        | Þ) 500                |                | 若不是,則需輸入對應 I/O 與數量,<br>自行加入,例如:               |          |        |        |  |
|       | Modbus <sub>(</sub> | 立址對應表設定        | Ĕ                     |                | 資料類型: 04 Input Registers(3x)                  |          |        |        |  |
|       |                     | 資料類型           | 텔 01 Co               | oil Status(0x) | 起始位址: 0<br>資料數量: 6<br>格式: 16-bit Short        |          |        |        |  |
|       |                     | 起始位却           | 止<br>O                |                |                                               |          |        |        |  |
|       | 資料數量 1              |                |                       |                | → 點選 [加入]                                     |          |        |        |  |
|       |                     | 建立表标           | 各 加入                  |                |                                               |          |        |        |  |

| 模組內容設定       |                                       |                                 |  |  |  |  |  |
|--------------|---------------------------------------|---------------------------------|--|--|--|--|--|
| 編號           | 前頁面設定之模組列表的模組編號 (此                    | 前頁面設定之模組列表的模組編號 (此頁無法變更)        |  |  |  |  |  |
| 模組名稱         | 莫組的名稱,可自定型號, 代號等名稱,預設: Name。          |                                 |  |  |  |  |  |
| Slave ID     | 指定 UA 系列控制器的 Slave 模組位址               | · 有效範圍為 1~247。                  |  |  |  |  |  |
| 逾時時間(毫秒)     | 指定該模組的逾時值。預設值: 500 毫                  | 砂                               |  |  |  |  |  |
| Modbus 位址對應表 |                                       |                                 |  |  |  |  |  |
| 資料類型         | 指定 Modbus 位址類型。系統提供 4                 | 01 Coil Status(0x)              |  |  |  |  |  |
|              | 個 Modbus 資料類型 · 01~04 依序分             | 02 Input Status(1x)             |  |  |  |  |  |
|              | 別對應設定 DO, DI, AO, AI 的位址。             | 03 Holding Registers(4x)        |  |  |  |  |  |
|              | (EX: 01 設定 DO 數量 <sup>,</sup> 02 為    | 04 Input Registers(3x)          |  |  |  |  |  |
|              | DI…04 為 AI)                           |                                 |  |  |  |  |  |
| 起始位址         | Modbus 命令起始位址。注意: UA 的起               | B始位址是 Bass 0,雖然有些模              |  |  |  |  |  |
|              | 組起始位置是 Bass 1 · 但此項需依照                | UA 控制器的起始位址 Bass 0 來            |  |  |  |  |  |
|              | 最定·並給予足夠對應模組通道的資料                     | り数量。                            |  |  |  |  |  |
| 資料數量         | 依照"資料類型"設定模組 DO, DI, AC               | ), AI 的數量 · 預設: 1 ∘             |  |  |  |  |  |
| 格式           | 此項目在資料型態選擇 03 或 04 時才會                | 會出現,需依照模組資料格式設                  |  |  |  |  |  |
|              | 定: 16-bit Short, 16-bit Unsigned Shor | t, 32-bit Long, 32-bit Unsigned |  |  |  |  |  |
|              | Long, 32-bit Float, 64-bit Double.    |                                 |  |  |  |  |  |
| 建立表格         | │設定完成·點選"加入"·即可在下方穿                   | 記成一個位址對應表                       |  |  |  |  |  |

| Classification | UA-Series Chin | JA-Series Chinese Function Wizard FAQ-dbl-05 |       |      |          |      |        |
|----------------|----------------|----------------------------------------------|-------|------|----------|------|--------|
| Author         | Sandy Lin      | Version                                      | 1.0.0 | Date | 2021, 04 | Page | 5 / 16 |

Modbus 位址對應表設定完成建立表格類似下圖·由左至右依序對應 DO, DI, AO, AI。

## 位址設定:

## Modbus 位址對應表顯示與編輯。

| Modbus <u>∱</u> | 立址對應表    |       | 位址設定       | 名稱設定       | Scaling      | 設定 Bi    | twise設定             |  |  |
|-----------------|----------|-------|------------|------------|--------------|----------|---------------------|--|--|
| Coil Sta        | atus(0x) | Input | Status(1x) | Holding Re | egisters(4x) | Input Re | Input Registers(3x) |  |  |
| 位址              | 0        | 位址    | 32         | 位址         | 32           | 位址       | 0                   |  |  |
| 數量              | 3        | 數量    | 3          | 數量         | 2            | 數量       | 6                   |  |  |
| 格式              | Boo1     | 格式    | Boo1       | 格式         | Short        | 格式       | Short               |  |  |
|                 | 編輯       |       | 編輯         | 編輯         |              |          |                     |  |  |
|                 |          |       | 確認         | 取消         |              |          |                     |  |  |

| Modbus 位址對應 | 「表 – 位址設定                                      |
|-------------|------------------------------------------------|
| 位址設定        | 可設定控制器 Modbus 位址對應到模組 I/O 的對應表(本頁)             |
| 名稱設定        | 點選可跳出名稱設定頁面(見下頁)                               |
| Modbus 位址對  | Coil Status(0x): DO 對應的 Modbus 資料類型位址對應表       |
| 應表格         | Input Status(1x): DI 對應的 Modbus 資料類型位址對應表      |
|             | Holding Registers(4x): AO 對應的 Modbus 資料類型位址對應表 |
|             | Input Registers(3x): AI 對應的 Modbus 資料類型位址對應表   |
| 位址          | 對應 Modbus 命令的起始位址 (預設: 0)。                     |
|             | 注意: UA 的起始位址是 Bass 0 · 雖然有些模組起始位置是 Bass        |
|             | 1 · 但此項需依照 UA 的起始位址 Bass 0 來設定 · 並給予足夠對應       |
|             | 模組通道的資料數量。                                     |
| 數量          | 依照模組 DO, DI, AO, AI 的數量設定,最少為 1。               |
| 格式          | DO/DI 格式: 自動設定為 Bool (布林)。                     |
|             | AO/AI 格式:依 [Modbus 位址對應表設定] 的格式設定顯示            |
| 編輯          | 點選按鈕可修改位址和數量。                                  |
| 刪除          | 點選按鈕可刪除該位址對應表。                                 |
| 儲存          | 點選按鈕完成編輯·並儲存修改的位址對應表。                          |
| 取消          | 點選按鈕則放棄修改·直接退出。                                |
| 確認          | 點選可儲存並離開本設定頁面,退回 Modbus 模組列表頁面。                |

| assification          | UA-Series                         | Chinese Fund                                                            | tion Wizard FAC                                               | 2-dbl-05                       | 5                                     |                      |        |
|-----------------------|-----------------------------------|-------------------------------------------------------------------------|---------------------------------------------------------------|--------------------------------|---------------------------------------|----------------------|--------|
| uthor                 | Sandy Lin                         | Version                                                                 | 1.0.0                                                         | Date                           | 2021, 04                              | Page                 | 6 / 16 |
| <b>稱設定:</b><br>要設定變數名 | 稱或再加<br>Modbu                     | 描述說明,可<br>IS位址對應表                                                       | 點選此"名稱設<br><sup>位址設定 名1</sup>                                 | 定"來                            | 加入。<br>Scaling設定                      | Bitwise設定            |        |
|                       | 01 Coil                           | Status(0x)<br>表格顯示                                                      | 展開 隠藏                                                         |                                |                                       |                      |        |
|                       | 位址                                | 變數名稱                                                                    | 資料研                                                           | 態                              | 描翅                                    | <u>ì</u>             |        |
|                       | 0                                 | DO0                                                                     | Во                                                            | bl                             |                                       |                      |        |
|                       | 1                                 | DO1                                                                     | Во                                                            | bl                             |                                       |                      |        |
|                       | 2                                 | DO2                                                                     | Во                                                            | bl                             |                                       |                      |        |
|                       | 02 Input                          | t Status(1y)                                                            |                                                               |                                |                                       |                      |        |
|                       | oz mpu                            | 表格顯示                                                                    | 展開 隠藏                                                         |                                |                                       |                      |        |
|                       | 位址                                | 變數名稱                                                                    | 2 · 资料研                                                       | 態                              | 描翅                                    | <u>1</u>             |        |
|                       | 32                                | DI32                                                                    | Во                                                            | bl                             |                                       |                      |        |
|                       | 33                                | DI33                                                                    | Во                                                            | bl                             |                                       |                      |        |
|                       | 34                                | DI34                                                                    | Во                                                            | bl                             |                                       |                      |        |
|                       | 03 Hold                           | ing Registers(4x)<br>表格顯示                                               | 展開 隠藏                                                         |                                |                                       |                      |        |
|                       | 位址                                | 變數名稱                                                                    | 資料形態                                                          | Swap                           | 描                                     | 述                    |        |
|                       | 32                                | AO32                                                                    | Short                                                         |                                |                                       |                      |        |
|                       | 33                                | AO33                                                                    | Short                                                         |                                |                                       |                      |        |
|                       | 04 Input                          | t Registers(3x)<br>表格顯示                                                 | 展開 隠藏                                                         |                                |                                       |                      |        |
|                       | 位址                                | 變數名稱                                                                    | 資料形態                                                          | Swap                           | 描                                     | 述                    |        |
|                       | 0 /                               | 410                                                                     | Short                                                         |                                |                                       |                      |        |
| Modbus 位              | 业對應表 -                            | - 名稱設定                                                                  |                                                               |                                |                                       |                      |        |
| Modbus 位:<br>對應表格     | 业 Coil:<br>Input<br>Hold<br>Input | Status(0x): DC<br>t Status(1x): D<br>ing Registers(4<br>t Registers(3x) | )對應的 Modbus<br>Ⅰ 對應的 Modbus<br>4x): AO 對應的 N<br>: AI 對應的 Modl | 資料類<br>資料類<br>lodbus<br>ous 資料 | 型位址對應表<br>型位址對應表<br>資料類型位址<br> 類型位址對應 | 對應表<br><sup>張表</sup> |        |
| 表格顯示                  |                                   | 展開可顯示該資                                                                 | 資料類型的所有位                                                      | 业資料                            | · 點選隱藏則                               | 全部收起。                |        |
| 位址                    | Mod                               | ous 位址編號,                                                               | 系統自動編排。                                                       |                                |                                       |                      |        |
| 變數名稱                  | 位址                                | 對應的變數名稱                                                                 | 偁・可自定・預説                                                      | : Tag0                         | · 依數量自動                               | 編號。                  |        |
| 資料型態                  | 顯示                                | 變數的資料型的                                                                 | <sup>態,</sup> 無法編輯。                                           | 5                              |                                       |                      |        |
| Swap                  | 勾選                                | 可將 4 Byte、8                                                             | Byte 的變數值做                                                    | 女 Lo-Hi/                       | ′Hi-Lo 交換。                            |                      |        |
| 描述                    | 用戶                                | 可自定的說明邛                                                                 | 頁目。                                                           |                                |                                       |                      |        |
| 確認                    | 點選                                | 可儲存並離開2                                                                 | 1.111111111111111111111111111111111111                        | Modbi                          | ıs 模組列表頁                              | <b></b> 面。           |        |

| Classification | UA-Series Chin |         |       |      |          |      |        |
|----------------|----------------|---------|-------|------|----------|------|--------|
| Author         | Sandy Lin      | Version | 1.0.0 | Date | 2021, 04 | Page | 7 / 16 |

## Scaling 設定:

僅支援 Modbus RTU/TCP 的 Al/AO 設定,這兩種設定才會出現此功能頁籤。若變數值需縮放轉換,可在此頁點選該變數的 "細項展開",輸入來源/輸出變數的最大/小值和偏移量,加入描述說明,記得點選 "啟用",才會啟動 Scaling 轉換功能。

| Mod                                    | lbus位址對應表               | <sup>を</sup> 位址設定                                                                    | 名稱設定          | Sca | lling設定 | Bitwise設定 |  |
|----------------------------------------|-------------------------|--------------------------------------------------------------------------------------|---------------|-----|---------|-----------|--|
| о Ц                                    | olding Degister         | o(4v)                                                                                |               |     |         |           |  |
| J3 H                                   | olding Register<br>表格   | 5(4X)<br>額示 展開 臆藏                                                                    |               |     |         |           |  |
| 位址                                     | 來源變數                    | 輸出變數                                                                                 | Scaling設<br>定 | 啟用  |         | 描述        |  |
| 32                                     | AO32<br>最小值 0<br>最大值 10 | Scale_AO32           最小值         20           最大值         50           偏移量         0 | 細項隱藏          | •   |         |           |  |
| 33                                     | A033                    | Scale_AO33                                                                           | 細項展開          |     |         |           |  |
| 04 Input Registers(3x)<br>表格顯示 [展開] 隐藏 |                         |                                                                                      |               |     |         |           |  |
| 位址                                     | 來 <b>源變數</b>            | 輸出變數                                                                                 | Scaling設<br>定 | 啟用  |         | 描述        |  |
| 0                                      | AI0                     | Scale AI0                                                                            | 細項展開          |     |         |           |  |

| Modbus 位址對       | 时應表 – Scaling 設定                                             |
|------------------|--------------------------------------------------------------|
| <b>Modbus</b> 位址 | Holding Registers(4x): AO 對應的 Modbus 資料類型位址對應表               |
| 對應表格             | Input Registers(3x): AI 對應的 Modbus 資料類型位址對應表                 |
|                  | Scaling 功能不支援 01 Coil Status(0x):DO 和 02 Input Status(1x):DI |
| 表格顯示             | 點選展開可顯示該資料類型的所有位址資料,點選 <b>隱藏</b> 則全部收起。                      |
| 位址               | Modbus 位址編號·系統自動編排。                                          |
| 來源變數             | 需要縮放轉換數值的變數。                                                 |
| 輸出變數             | 縮放轉換後的數值輸出的變數。                                               |
| Scaling 設定       | 點選 [細項展開],可設定 Scaling 參數,設定完成可點選[細項隱藏]。                      |
|                  | 需要轉換的來源變數填寫其最小值/最大值·期望顯示的輸出變數也需填寫其最小                         |
|                  | 值/最大值·數值若需位移計算·請填寫偏移量·勾選[啟用]後·系統會縮放轉換                        |
|                  | 出對應數值,再輸出顯示。                                                 |
| 啟用               | 點選啟用 · 啟用 Scaling 功能 · 沒有勾選的位址 · 不會進行 Scaling ·              |
| 描述               | 用戶可自定的說明項目。                                                  |
| 確認               | 點選可儲存並離開本設定頁面, 退回 Modbus 模組列表頁面。                             |
|                  |                                                              |

| Classificati | ion      | UA-Series Chir            | ese Func              | tion Wiz       | ard FAO-dbl-05         | 5                     |                 |        |  |
|--------------|----------|---------------------------|-----------------------|----------------|------------------------|-----------------------|-----------------|--------|--|
| Author       |          | Sandy Lin                 | Version               | 1.0.0          | Date                   | 2021.04               | Page            | 8 / 16 |  |
| , lacitor    |          |                           |                       | 11010          | Dutt                   | 2022/01               | . age           | 0 / 10 |  |
| Bitwise 設    | )定:      |                           |                       |                |                        |                       |                 |        |  |
| 當需要擷刵        | Q指定      | 位元的資料時                    | · 可在此讀                | 設定。在           | 5所需位址的指                | 定 Bit# 中              | ・填入變數           | 名稱·即可輸 |  |
| 出該位元的        | 勺值傳      | 到填入的變數中                   | P・僅支打                 | 爱 <b>Mod</b> k | ous RTU/TCP            | 的 AI/AO 該             | 定・這兩            | 種設定才會出 |  |
| 現此功能員        | 〔籖。      |                           |                       |                |                        |                       |                 |        |  |
|              | Mod      | dbus位址對應表                 | 仓                     | 小鉛完            | 夕稱設完 <b>5</b>          | Scaling設定             | Bitwise≌⊕       | 定      |  |
|              |          |                           | 132                   | MURXAL         |                        | Journg LCAL           | Dittiloolity    |        |  |
|              |          |                           |                       |                |                        |                       |                 |        |  |
|              | 03 H     | olding Registers          | s(4x)                 |                |                        |                       |                 |        |  |
|              |          | 表格                        | 顯示 展開                 | 隱藏             |                        |                       |                 |        |  |
|              |          | 位址                        |                       | 來源變數           |                        | Bitwise               | 設定              |        |  |
|              |          | ez                        |                       |                |                        | 細項隱                   | 藏               |        |  |
|              |          |                           |                       |                |                        | _Bit1                 |                 |        |  |
|              |          |                           |                       | ) aaa          |                        | Bit3                  |                 |        |  |
|              |          | 0                         | Bit4                  |                |                        | Bit7 ) gg             | aga             |        |  |
|              |          |                           | Bit8                  | )              |                        | Bit9                  | 333             |        |  |
|              |          |                           | Bit10                 | ) cccc         |                        | Bit11)                |                 |        |  |
|              |          |                           | Bit12                 |                |                        | Bit13                 |                 |        |  |
|              |          |                           | Bit14                 |                |                        | Bit15                 |                 | _      |  |
|              | 04 lr    | iput Registers(3          | X)                    | Do2++          |                        |                       |                 | _      |  |
|              |          | 表俗:<br>                   | 顯不                    | ₹ 展開 隱藏        |                        |                       |                 |        |  |
|              |          | 位址                        |                       | 來源變數           |                        | Bitwise               | 設定              |        |  |
|              |          | 30                        | Tag30                 |                |                        | 細項展                   | 開               |        |  |
|              | <u> </u> |                           | <u>حد م</u> د         |                |                        |                       |                 |        |  |
| Modbu        | IS 位址    | L 到應表 – Bitwi             | se 設定                 | ▲○ 柴井座         | E的 Madhua 容            | 公 浙开山谷 4山 **+         | 確圭              |        |  |
|              | S 1业亚    |                           | S(4X).                | AU 到版          | hy Modbuc 咨約新          | 叶短空世纪到                | /惩√X<br>Ξ       |        |  |
|              | 格        |                           | SIS(3X). AI<br>不古垤 01 |                | MUUDUS 貞仲族             | 空田坦封應な<br>02 Input St | ×<br>otuc(1x)∙D |        |  |
|              |          | 图(Wise 功能)<br>摇 32-bit Fl | 小又波 01<br>hat 和 64    | -bit Dou       | uus(0x).DO 福<br>blo    | 02 mput 3t            |                 |        |  |
| 表格顯於         | 示        | 點選展開可濕                    | 瓦尔該資料                 | 類型的所           | 所有位址資料·                | 點選 <b>隱藏</b> 則全       | 部收起。            |        |  |
| 位址           |          | Modbus 位址                 | 編號,系                  | 統自動編           | 誹。                     |                       |                 |        |  |
| 來源變          | 數        | 要指定位元來                    | で取得數値                 | 的變數。           |                        |                       |                 |        |  |
| Bitwise      | 設定       | 點選 [細項展                   | [開] · 可設              | 定要指定           | E的位元,在該                | Bit# 填入變              | 數名稱 ・ 設け        | 定完成可點  |  |
|              |          | 選[細項隱藏]                   | ・執行時                  | ·該位元           | Bit# 的值會傳              | 到填入的變數                | (中.             |        |  |
| 描述           |          | 用戶可自定的                    | 的說明項目                 | 0              |                        |                       |                 |        |  |
| 確認           |          | 點選可儲存主                    | 位離開本設                 | 定頁面,           | 退回 Modbus <sup>7</sup> | 模組列表頁面                | •               |        |  |

| assification          | UA-Seri           | es Chinese Fu | unction W                  | izard FAQ         | -dbl-0            | 5                                                                                                |                             |                |
|-----------------------|-------------------|---------------|----------------------------|-------------------|-------------------|--------------------------------------------------------------------------------------------------|-----------------------------|----------------|
| thor                  | Sandy L           | in Versi      | on 1.0.0                   | Γ                 | Date              | 2021, 04                                                                                         | Page                        | 9/16           |
| 步驟 3. M               | vSQL / M          | ariaDB 連線     | 設定                         |                   |                   |                                                                                                  |                             |                |
|                       | ,                 |               |                            |                   |                   |                                                                                                  |                             |                |
| 設定控制器                 | COM Port 🔰        | ▶ 設定模組 📏      | MySQL / Ma                 | riaDB連線設定         | ≝ ▶ ₹             | 美用連線並啟用紀                                                                                         | 途模組 <b>&gt;</b> 儲           | 存專案 > 執行       |
| 請點選下一                 | -步驟的名             | (稱,即可進)       | 入 步驟 3                     | [MySQL            | . / Mar           | iaDB 連線詞                                                                                         | <b>设定]</b> 畫面               | 。此步驟主          |
| 是設定儲存                 | 字資料紀錡             | 的 MySQL ፤     | 或 MariaD                   | B遠端資              | 料庫連               | 扈線。                                                                                              |                             |                |
|                       |                   |               |                            |                   |                   |                                                                                                  | <i>∓</i> ⊥\4-1 <b>-`4</b> - |                |
| 因為一開始<br>2744、MA      | 台 旅 選 捧 「         | Modbus RIU    | J / MySQI<br>□ =ैरा ⇔ ம் ≣ | _(MariaD<br>⊫क ⊯a | B) · 故<br>2 田 后 3 | (此步驟曾目<br>22<br>24<br>34<br>34<br>34<br>34<br>34<br>34<br>34<br>34<br>34<br>34<br>34<br>34<br>34 | 動進入[ <b>進</b>               | 階設定 > 貧        |
| 紀球 > WIY              | /SQL / Ma         | ariaDB 建脉]    | <b></b>                    | 宣山 , 姪 9          | 出用户;              | 送如切犯。                                                                                            |                             |                |
| 系統設定                  | 模組設定              | loT平台設定       | 轉換設定                       | 進階設定              | 記録                | 器設定 即時:                                                                                          | 資訊顯示 権                      | 當案設定           |
| 進階設定 M                | lySQL / MariaDE   | 3連線           |                            |                   | 1. 🗎              | 自訂識別名稱                                                                                           | 爯,                          |                |
| PID運算                 |                   | MySQL /       | MariaDB貣                   | 科庫列表              | 本                 | 例: RemoteD                                                                                       | в                           |                |
| IFTTF條件解              | <u>136</u>        | 移除            |                            | 識別相               | <b>名稱</b>         |                                                                                                  | 狀態                          | 丝              |
| <b>資料紀錄</b><br>木冊資料短編 | 2                 | e             |                            | Name              |                   |                                                                                                  |                             |                |
| MS SQL連線              | 3<                |               |                            | Nan               | ne                |                                                                                                  | 啟用                          | 5              |
| MySQL / Ma            | uriaDB連線          |               | 2. 點邊                      | 譬加入               |                   |                                                                                                  | < 1                         | /1 >           |
|                       |                   |               |                            |                   |                   | ·····                                                                                            |                             |                |
|                       |                   |               |                            |                   |                   |                                                                                                  |                             |                |
| 加入資料層                 | 筆後(如下             | 圖,例:識別        | 」名稱 Rer                    | noteDB)           | ・請再               | 點選 MySQ                                                                                          | L/MariaDE                   | <b>3</b> 資料庫列表 |
| 的 <b>[編輯]</b>         | 按鈕・進              | 入 MySQL/M     | lariaDB                    | 自線內容部             | 定的真               | 〔百。                                                                                              |                             |                |
| MySQI                 | / Maria           | DB咨彩庫         | 新美                         |                   |                   |                                                                                                  |                             |                |
| 移除                    | 27 mana           |               | 洋則を招                       |                   |                   | 44                                                                                               |                             | ~ 約4           |
|                       |                   |               | ABK/JU-121173              |                   |                   | *^                                                                                               | 25                          | 3 %777         |
| ٠                     |                   | Name1         |                            |                   |                   |                                                                                                  |                             |                |
|                       |                   |               | RemoteDB                   |                   |                   | 殿                                                                                                | 用                           | 編輯             |
|                       |                   |               |                            |                   |                   |                                                                                                  | -                           |                |
|                       |                   | 移除            |                            |                   |                   | <                                                                                                | 1 / 1                       | >              |
|                       |                   |               |                            | 儲存                |                   |                                                                                                  |                             |                |
|                       |                   |               |                            |                   |                   |                                                                                                  |                             |                |
| 若設定錯誤                 | <sup>吴,</sup> 可勾選 | 資料庫列前         | 的方框・                       | 按移除按约             | 鈕可刪               | 除該模組。                                                                                            |                             |                |
|                       |                   |               |                            |                   |                   |                                                                                                  |                             |                |
|                       |                   |               |                            |                   |                   |                                                                                                  |                             |                |
|                       |                   |               | Co. Itd To                 | echnical D        | ocume             | nt                                                                                               |                             |                |

| Classification | UA-Series | Chinese Func          | tion Wizard F              | AQ-dbl-0                   | 5                                      |        |         |
|----------------|-----------|-----------------------|----------------------------|----------------------------|----------------------------------------|--------|---------|
| Author         | Sandy Lin | Version               | 1.0.0                      | Date                       | 2021, 04                               | Page   | 10 / 16 |
| [MySQL/Maria[  | DB 連線內    | 容設定] 頁面<br>MySQL / Ma | 可顯示與設知<br>riaDB連線內<br>識別名稱 | と資料庫の<br>回容設定<br>「ICPDAS C | 內容與 IP 位址                              | 等相關資。  |         |
|                |           |                       | 資料庫名稱                      | ICPDAS                     |                                        |        |         |
|                |           |                       | 資料表名稱                      | Module All                 | DateTime                               |        |         |
|                |           |                       | IP                         | 192.168.85                 | .11                                    |        |         |
|                |           |                       | Port                       | 3306                       |                                        |        |         |
|                |           |                       | 帳戶                         | chris                      |                                        |        |         |
|                |           |                       | 密碼                         |                            |                                        |        |         |
|                |           |                       | 紀錄模式                       | Cycle                      | `````````````````````````````````````` | •      |         |
|                |           |                       | 間隔時間(秒)                    | 5                          |                                        |        |         |
|                |           |                       | 日期時間格式                     | [уууу-ММ-с                 | Id HH:mm:ss]                           | •      |         |
|                |           |                       | 啟用                         |                            |                                        |        |         |
|                |           |                       | 測試連線                       | 連線                         |                                        |        |         |
|                |           |                       |                            |                            | 確認 取消                                  | ]      |         |
| 進階設定 > 資料      | 科紀錄 > M   | S SQL 連線 -            | MS SQL 內容                  | <b>驿設定</b>                 |                                        |        |         |
| 識別名稱           | 用戶自訂      | 丁用來識別不同               | 資料庫的連線                     | える稱。                       |                                        |        |         |
| 資料庫名稱          | 輸入遠端      | 端資料庫的名稱               | · 若該名稱不                    | 存在・會議                      | 新增一個資料                                 | 車名稱.   |         |
| 資料表名稱          | 輸入遠端      | 端資料庫的資料               | 表名稱・若不                     | 存在・會議                      | 新增一個資料調                                | 表名稱.   |         |
| 伺服器名稱          | 輸入遠端      | 端資料庫的 IP 位            | 立址與伺服器:                    | 名稱。                        |                                        |        |         |
| 通訊埠            | 遠端資料      | 斗庫的連接通訊               | 埠 · 預設: 14                 | 33 (為 MS                   | SQL 預設通訊                               | 孔埠)    |         |
| 帳戶 / 密碼        | 登入遠端      | 端資料庫的帳戶               | 名稱和密碼。                     | 請向遠端                       | 資料庫申請。                                 |        |         |
| 紀錄模式           | Cycle 梈   | 莫式: 每隔下方              | 設定的間隔時                     | 間,紀錄-                      | -筆資料。                                  |        |         |
|                | CataCh    | ange 模式: 當            | 資料有改變時                     | ;· 才紀錄·                    | 一筆資料。                                  |        |         |
| 間隔時間(秒)        | 設定資料      | 彩紀錄間隔多久               | 儲存到遠端資                     | 資料庫一次                      | · 以秒為單位                                | ・建議使用預 | i設值     |
|                | 5 秒,間     | 同時間太短・                | 會增加系統負                     | た。影響な                      | 改能。                                    |        |         |
| 日期時間格式         | 可選擇E      | 日期和時間分開               | 兩個[欄位] ᆿ                   | 戊 合併在同                     | 司一個[欄位]。                               |        |         |
| 啟用             | 勾選"啟      | 如用"可啟用該該              | 遠端資料庫資                     | 料紀錄功能                      | も。預設: 啟用                               | 0      |         |
| 測試連線           | 點選"連      | [線" 按鈕可測詞             | 試與遠端資料                     | 庫的連線制                      | 犬態。                                    |        |         |
|                | 結果:成      | 〕功/失敗。"成功             | カ"表示 IP、                   | 長戶、密碼                      | 正確。                                    |        |         |
| 確認/取消          | 點選"確      | 認"可儲存並認               | 離開本設定頁                     | 面。"取消'                     | '不儲存就退出                                | 出設定。   |         |
|                |           | ICP DAS Co.           | , Ltd. Technic             | al Docume                  | ent                                    |        |         |

| Classification                     | UA-Se                     | ries Chin                     | ese Func                                  | tion Wizard FA                | Q-dbl-05               | 5                                     |                                         |                 |
|------------------------------------|---------------------------|-------------------------------|-------------------------------------------|-------------------------------|------------------------|---------------------------------------|-----------------------------------------|-----------------|
| Author                             | Sandy                     | Lin                           | Version                                   | 1.0.0                         | Date                   | 2021, 04                              | Page                                    | 11 / 16         |
| ● 步驟 4. 套序                         | 用連線す                      | 並啟用紀                          | 錄模組                                       |                               |                        |                                       |                                         |                 |
| 設定控制器 CO                           | OM Port                   | ▶ 設定模約                        | 🗄 ≽ MyS                                   | QL / MariaDB連線設               | 主 🔰 套用                 | 連線並啟用紀錄模組                             | ↓ 儲存專案                                  | ▶ 執行專案          |
| 點選下一步<br>套用的 MyS                   | 驟的名 <sup>;</sup><br>QL/Ma | 稱,即回<br>IriaDB                | 「進入 <b>步</b><br>遠端資料區                     | · <b>驟 4 [套用連</b> 約<br>事名稱及啟用 | 象並啟用<br>Modbus         | <b>紀錄模組]</b> 畫<br>RTU 模組 <sup>。</sup> | 面。此步驟                                   | 主要是選擇           |
| 因為一開始<br>設定] 的 [№<br>項。            | 就選擇<br>lySQL/             | "Modbu<br>MariaDE             | ıs RTU /<br>3 資料紀                         | MySQL(Mari<br>錄] 的[RTU        | aDB)"                  | 〕能・故此步<br>■ster)] 設定畫                 | 骤會自動進 <i>」</i><br>┋面・避免用                | 入 [紀錄器<br>]戶選錯選 |
| 請選擇 <u>資料</u>                      | 庫名稱(                      | (本例: Re                       | emoteDE                                   | 3) · 點選 <mark>套用</mark>       | ·並勾選                   | <b>啟用</b> 的模組                         | (本例: DL-3                               | 602) °          |
| 記錄器設定 RTU模                         | 組 (Master                 |                               | - 1012 007                                |                               |                        |                                       |                                         |                 |
| 本地資料紀錄<br>RTU模組 (Master)           |                           | Modbu                         | s RTU 模                                   | 組列表                           |                        |                                       |                                         |                 |
| TCP模組 (Master)                     |                           | 編號                            | *型號                                       | / 名稱                          | 編輯                     | 谨                                     | <b>译料庫名稱</b>                            | 全啟用             |
| MS SQL資料紀錄<br>RTU模組 (Master)       |                           | 1                             | M-                                        | 7026                          | 編輯                     | RemoteDB                              | 套用                                      | ▼               |
| TCP模組 (Master)                     |                           |                               |                                           |                               |                        |                                       | < 1 / 1 >                               |                 |
| MySQL / MariaDB資<br>RTU模組 (Master) | 料紀錄                       |                               |                                           |                               | 儲存                     |                                       |                                         |                 |
| 記錄器設定 >                            | MySQI                     | _/Maria[                      | DB 資料約                                    | 紀錄 >RTU 相                     | 莫組(Mas                 | ter) – Modbi                          | us RTU 模絲                               | 且列表             |
| 編號                                 | 模                         | 組設定功                          | )能中模約                                     | 且列表的模組約                       | 偏號 (此)                 | 頁無法變更)                                |                                         |                 |
| *型號/名稱                             | 模                         | 組設定功                          | 1能中自5                                     | 它的模組名稱                        | ,也可自                   | 定為型號 (此                               | ;頁無法變更                                  | Ī)              |
| 編輯                                 | 若                         | 只想啟用                          | 模組部分                                      | ♪ I/O 通道的≢                    | 專換功能                   | , 可點選該模                               | 組的編輯按                                   | 钮·進             |
|                                    | 入                         | 變數表一                          | 一啟用雪                                      | 要轉換的 I/O 變                    | 變數。─_f                 | 般會啟用模組                                | 1的所有通道                                  | ,轉換             |
|                                    |                           | 輸並不會                          | 影響沒望                                      | 里接設備的通道<br>                   |                        |                                       | <u> </u>                                |                 |
| 資料庫名稱/套/<br>                       | ∃ 選                       | 澤在 進                          | 階設定>№                                     | /lySQL/Maria                  | DB 連線語                 | 設定中自定的                                |                                         | [名稱,            |
| _                                  | 再                         | 點選"套                          | 用"按鈕                                      |                               | 日黑色變月                  | 成灰色・表示                                | 套用完成。                                   |                 |
| ■ 全啟用                              | (山)<br>(日)                | 選全 啟 庄<br>田 博 按 叶             |                                           | 双目動勾選所:<br>7 一天勾調             | 自模組的.                  | 啟用万框・タ                                | 川表中的模維                                  | 1將全部            |
| 同時田                                |                           | 円顆換り<br>相の田ゴ                  | JÆ。淇訊<br>〈分柑织ら                            | ∇. 个′纠選。<br>Δ輔協劢씚 →           | ብ/                     | 躍該柑织的的                                | 5.1110000000000000000000000000000000000 |                 |
|                                    | 石2                        | <sup>运 成 円 司</sup><br>組 列 表 的 | 小浜畑町                                      | ッキᡲコᢟᡃノJ兆,「<br>               | -」 「凶」<br>選 <b>ィ</b> 戓 |                                       | x,m,/) 1些。<br>或下—分百                     | •               |
| 儲存                                 |                           | 選儲存按                          | 。<br>一一一一一一一一一一一一一一一一一一一一一一一一一一一一一一一一一一一一 | 字此頁面的設定                       | <u>~~~</u><br>主。       |                                       |                                         |                 |
| L                                  |                           |                               |                                           |                               | -                      |                                       |                                         |                 |
|                                    |                           | ICF                           | P DAS Co.                                 | , Ltd. Technica               | l Docume               | nt                                    |                                         |                 |

| Classification                                           | UA-Series Chir                                       | ese Func                       | tion Wizard                       | FAQ-dbl-0                    | 5                           |                                 |                     |
|----------------------------------------------------------|------------------------------------------------------|--------------------------------|-----------------------------------|------------------------------|-----------------------------|---------------------------------|---------------------|
| Author                                                   | Sandy Lin                                            | Version                        | 1.0.0                             | Date                         | 2021, 04                    | Page                            | 12 / 16             |
| ▶ 步驟 5. 儲<br>本範例設定<br>出現另外的                              | 存專案<br>到此已經完成,<br>設定畫面,但會                            | 剩下儲存<br>會出現動量                  | 字與執行專<br>畫或文字來<br>500書西會          | 案而已・因<br>顯示狀況。               | 3此,接下來                      | 的兩個點選                           | 步驟・都不               |
| <sub>朝 和 選</sub> トー<br>存・當動畫                             | 少減 <b>(開好等衆</b><br>消失・表示已儲                           | <b>著</b> 存完成                   | 。                                 | 山坑间1子口                       | 」到重,知下                      | <b>回</b> ,到重衣                   | 小正往阔                |
| 設定控制器 C(                                                 | DM Port > 設定模組                                       | i ≽ MySQ                       | L / MariaDB連線讀                    | 投定 📏 套用刻                     | 重線並啟用紀錄模組                   | 儲存專案                            | ▶ 執行專案              |
|                                                          |                                                      |                                | > 儲存專                             | 案 🕐 >                        |                             | •                               |                     |
| <ul> <li>步驟 6.執</li> <li>專案儲存完</li> <li>自行設定・</li> </ul> | <b>17專案</b><br>成後・要讓控制<br>請到 <b>[系統設定</b>            | 刂器執行↓<br>≧ > 控制                | 比新專案時<br>器服務設定                    | <sup>,</sup> 請點選下<br>] 點選 [專 | 「一步驟 <b>[執</b> 行<br>「案執行] 的 | <b>行專案]</b> 。此<br><b>停止</b> 和啟動 | 步驟若用戶<br>」。         |
| 設定控制器C                                                   | OM Port 🗲 設定模組                                       | i 🗲 MySC                       | L / MariaDB連線                     | 設定 ≽ 套用                      | 連線並啟用紀錄模約                   | 🛚 ≽ 儲存專案                        | ▶ 執行專案              |
|                                                          |                                                      | ▶ 執行專                          | 案請稍候。                             | > 執行                         | う專案 成功・                     |                                 |                     |
| 當 " <b>請稍後</b> '                                         | '文字消失,换                                              | 出現文字                           | - " <b>成功" (</b> 如                | □下右圖) ·                      | 表示控制器                       | <b>吕</b> 經成功執行                  | 行新專案了               |
| 接著功能專                                                    | 區指引用的" <b>步</b>                                      | <b>⋝驟框</b> "便                  | 會自動消失                             | ∈,回到 Ⅴ                       | Veb UI 第一(                  | 固功能表畫面                          | 面。                  |
| 到此專案已<br>MySQL 或 I<br>的模組 · 查                            | 設定、上傳、<br>MariaDB 遠端<br>看 I/O 即時狀況                   | <b>执行完成</b><br>資料庫的新<br>2。     | ・UA 控制器<br>所專案了。ī<br><sup> </sup> | 客中執行的<br>可點選功能               | 已經是可與就表"即時資調                | 重接的模組刻<br>訊顯示"・選                | 恿訊並連線<br>擇左側設⊊<br>ๅ |
|                                                          | 即時資訊顯示<br>Modbus RTU 模组 (Master)<br>編號 名稱 序列编        | 相關設定                           | 照一計量 [1]                          |                              | (毎秋)面新10點)                  |                                 |                     |
|                                                          | 2 DL-302 ttyO2<br>3 M-7055D ttyO2                    |                                | 觀不敷重<br>配更新時間(毫秒) 1(              | 00                           | (马沙史新10曲)                   |                                 |                     |
|                                                          | 1 tM-AD4P2C2 ttyO5                                   | 即時資訊<br><sup>變數名和</sup><br>CO2 | 題示                                | · 值<br>779                   | /O顯示 Scaling顯<br>描述         | 類示 Bitwise顯示                    | -                   |
|                                                          | Modbus TCP 模组 (Master)<br>編號 名稱 LAN<br>1 TPD-703 LAN | TC                             | Short Short                       | 6209<br>2416<br>7548         |                             | Good Good                       |                     |
|                                                          | 2 DL-302 LAN                                         | DC                             | Short                             | 1644                         |                             | Good                            |                     |

| Classification                                   | UA-Series Ch          | inese Func                                                                                       | tion Wizard FA                           | Q-dbl-05                     | 5                      |                  |            |
|--------------------------------------------------|-----------------------|--------------------------------------------------------------------------------------------------|------------------------------------------|------------------------------|------------------------|------------------|------------|
| Author                                           | Sandy Lin             | Version                                                                                          | 1.0.0                                    | Date                         | 2021, 04               | Page             | 13 / 16    |
| ● MySQL/Mai<br>每一個 Tag 數據                        | riaDB 資料庫<br>與狀態分開名   | 「<br>」<br>「<br>」<br>「<br>」<br>「<br>」<br>「<br>」<br>「<br>」<br>「<br>」<br>「<br>」<br>「<br>」<br>「<br>」 | 明:<br>列 <sup>,</sup> 每個間隔                | 時間往下                         | 「新增一列・                 | 依時序紀錄            | Tag 資訊。    |
| 資料庫端的操作                                          | ,請參考 UA               | 、系列 FAC                                                                                          | )<br>列表 之 FA                             | Q-002 (I                     | MvSQL) 和               | FAQ-007 (N       | //ariaDB): |
| FAO-002 如何將                                      | ↓↓↓▲ 産品採約             | 圭的數據存                                                                                            | λ SOL 後,I                                | ∓ InduS                      | oft 趨勢圖呈               | 現 <b>2(</b> 以 Mv | ,<br>SOI   |
|                                                  |                       |                                                                                                  |                                          |                              |                        |                  | OQL        |
|                                                  | er 5.7.29             | ראַן)<br>דער ( דער דער דער דער דער דער דער דער דער דער                                           | - 1                                      |                              |                        |                  |            |
| FAQ-007 如何將                                      | UA 產品採                | 集的數據在                                                                                            | 序人 NAS 中                                 | MariaDE                      | 3 後 <sup>,</sup> 田 Inc | duSoft 趨勢        | 圖呈現?(以     |
| NAS                                              | 型號 DS712              | +為例)                                                                                             |                                          |                              |                        |                  |            |
|                                                  |                       |                                                                                                  |                                          |                              |                        |                  |            |
| 遠端的 MySQL ]                                      | 資料庫連線畫                | 面參考圖:                                                                                            |                                          |                              |                        |                  |            |
| 1. MySQL 資料庫                                     | 軍日期/時間 <sup>;</sup>   | 欄位設定為                                                                                            | 分開的畫面                                    |                              |                        |                  |            |
|                                                  |                       |                                                                                                  |                                          |                              |                        |                  |            |
| chris ×                                          |                       |                                                                                                  |                                          |                              |                        |                  |            |
| File Edit View Query                             | Database Server       | Tools Scriptin,                                                                                  | g Help                                   |                              |                        |                  |            |
|                                                  | 1 <b>6</b> 2 63 60 1  |                                                                                                  |                                          |                              |                        |                  |            |
| Navigator<br>SCHEMAS                             | w new_tab             | ie SQLFile2<br>JII 📈 📈 🕼                                                                         | cycle da                                 | tachange                     | module_all_datetime    | module_all_dat   | e_time     |
| Q Filter objects                                 |                       | SELECT * E                                                                                       | ROM icodas module                        | all date t                   | ime:                   | \$ 💆 Y 🔟         | (*)        |
| chris                                            |                       | JULUT P                                                                                          | tepdas.module                            | _all_uate_t                  | Inc,                   |                  |            |
| chris1234                                        |                       |                                                                                                  |                                          |                              |                        |                  |            |
| database_dl302                                   |                       |                                                                                                  |                                          |                              |                        |                  |            |
| <ul> <li>databasename</li> <li>icpdas</li> </ul> |                       |                                                                                                  |                                          |                              |                        |                  |            |
| Tables                                           | 1.1.12                |                                                                                                  |                                          |                              |                        |                  |            |
| module_all_<br>module_all_                       | date_time<br>datetime |                                                                                                  |                                          |                              |                        |                  |            |
| Views                                            | 22                    |                                                                                                  |                                          |                              |                        |                  |            |
| Functions                                        | es                    |                                                                                                  |                                          |                              |                        |                  |            |
| jason0929                                        |                       |                                                                                                  |                                          |                              |                        |                  |            |
| gasonosso     mychris                            | <                     |                                                                                                  |                                          |                              |                        |                  |            |
| sakila                                           | Result                | Srid 🔢 🚷 Fi                                                                                      | lter Rows:                               | Export:                      | Wrap Cell Conter       | nt: <u>TA</u>    |            |
| 🕨 🧐 world                                        | Da                    | te Time                                                                                          | Name                                     |                              | Value Status           |                  |            |
| 0                                                | ▶ 202<br>202          | 0/10/30 11:15:3<br>0/10/30 11:15:3                                                               | 5 MRTU_No.1_tM-AD4<br>5 MRTU_No.1_tM-AD4 | P2C2_AO.Vin0<br>P2C2_AO.Vin1 | 146 GOOD<br>48 GOOD    |                  |            |
|                                                  | 202                   | 0/10/30 11:15:3                                                                                  | 5 MRTU_No.2_DL-302                       | _AO.CO2                      | 650 GOOD               |                  |            |
|                                                  | 202                   | 0/10/30 11:15:3                                                                                  | 5 MRTU_No.2_DL-302                       | AO.RH                        | 6170 GOOD              |                  |            |
|                                                  | 202                   | 0/10/30 11:15:3<br>0/10/30 11:15:3                                                               | 5 MRTU_No.2_DL-302<br>5 MRTU_No.2_DL-302 | AO.TE                        | 7919 GOOD              |                  |            |
|                                                  | 202                   | 0/10/30 11:15:3                                                                                  | 5 MRTU_No.2_DL-302                       | AO.DC                        | 1828 GOOD              |                  |            |
|                                                  | 202                   | 0/10/30 11:15:3                                                                                  | 5 MRTU_No.2_DL-302                       | _AO.DF                       | 6490 GOOD              |                  |            |
| Administration Schemas                           | 202                   | 0/10/30 11:15:4                                                                                  | 0 MRTU_No.1_tM-AD4                       | P2C2_AO.Vin0                 | 146 GOOD               |                  |            |
| Information                                      | 202                   | 0/10/30 11:15:4                                                                                  | 0 MRTU No.2 DL-302                       | _AO,CO2                      | 650 GOOD               |                  |            |
| 111 Offici UI                                    | 202                   | 0/10/30 11:15:4                                                                                  | 0 MRTU_No.2_DL-302                       | AO.RH                        | 6163 GOOD              |                  |            |
| Schema: icodas                                   | 202                   | 0/10/30 11:15:4                                                                                  | 0 MRTU_No.2_DL-302                       | AO.TC                        | 2621 GOOD              |                  |            |
| ociciia, icpuas                                  | 202                   | 0/10/30 11:15:4                                                                                  | 0 MRTU_No.2_DL-302                       | AO.TF                        | 7917 GOOD              |                  |            |
|                                                  | 202                   | 0/10/30 11:15:4                                                                                  | 0 MRTU No.2 DL-302                       | AO.DC                        | 6485 GOOD              |                  |            |
|                                                  | 202                   | 0/10/30 11:15:4                                                                                  | 5 MRTU_No.1_tM-AD4                       | P2C2_AO.Vin0                 | 146 GOOD               |                  |            |
|                                                  | 202                   | 0/10/30 11:15:4                                                                                  | 5 MRTU No.1 tM-AD4                       | P2C2 AO.Vin1                 | 47 GOOD                |                  |            |
|                                                  |                       |                                                                                                  |                                          |                              |                        |                  |            |
|                                                  | I                     | CP DAS Co.                                                                                       | , Ltd. Technical                         | Docume                       | nt                     |                  |            |

| Classification UA-Series C                                                                                                    | Chinese                                                                                                    | Function Wiz                                                                                                    | ard FAQ-dbl-0                                                                                                    | 5                                                                                                    |                                                                                                    |                                                                                      |                     |
|----------------------------------------------------------------------------------------------------|----------------------------------------------------------------------------------------------------|----------------------------------------------------------------------------------------------------|----------------------------------------------------------------------------------------------------|----------------------------------------------------------------------------------------------------|----------------------------------------------------------------------------------------------------|--------------------------------------------------------------------------------------|---------------------|
| Author Sandy Lin                                                                                                    | Vers                                                                                                    | sion 1.0.0                                                                                                    | Date                                                                                                    | 2021, 04                                                                                                    | Page                                                                                                    | 9                                                                                    | 14 / 16             |
| MySQL 資料庫 日期/時間                                                                                                    | <b>劅欄</b> 位誃                                                                                                    | 设定為合併一                                                                                                    | 欄的畫面                                                                                                    |                                                                                                    |                                                                                                    |                                                                                      |                     |
| A chris ×                                                                                                    |                                                                                                    |                                                                                                    |                                                                                                    |                                                                                                    |                                                                                                    |                                                                                      |                     |
| File Edit View Query Database                                                                                                    | e Server                                                                                                    | Tools Scripti                                                                                                    | ng Help                                                                                                    |                                                                                                    |                                                                                                    |                                                                                      |                     |
|                                                                                                    |                                                                                                    |                                                                                                    | •                                                                                                    |                                                                                                    |                                                                                                    |                                                                                      |                     |
|                                                                                                    |                                                                                                    |                                                                                                    | 2* ovole                                                                                                    | datachange                                                                                                    | modul                                                                                                    | a all data                                                                           | time v m            |
|                                                                                                    | new_tat                                                                                                    |                                                                                                    |                                                                                                    |                                                                                                    | Food                                                                                                    | e_an_uate                                                                            |                     |
|                                                                                                    |                                                                                                    |                                                                                                    |                                                                                                    | i 🐷 🔯 i Limit                                                                                                    | to 50000                                                                                                    | 0 rows                                                                               | - 🎉 👳               |
| <ul> <li>chris</li> <li>chris1234</li> <li>chris321</li> <li>database_dl302</li> <li>databasename</li> <li>icpdas</li> <li>Tables</li> </ul>                                                                                         |                                                                                                    |                                                                                                    |                                                                                                    |                                                                                                    |                                                                                                    |                                                                                      |                     |
| <ul> <li>incode_all_date_time</li> <li>module_all_datetime</li> <li>Views</li> <li>Stored Procedures</li> <li>Functions</li> <li>jason0929</li> <li>jason0930</li> <li>mychris</li> <li>sakila</li> <li>sys</li> </ul>               | < Result                                                                                                    | Grid 🛙 🕕 🔥                                                                                                    | =ilter Rows:                                                                                                    | Export                                                                                                    | :                                                                                                    | Wrap Cell (                                                                          | Content: 1A         |
| <ul> <li>module_all_datetime</li> <li>views</li> <li>Stored Procedures</li> <li>Functions</li> <li>jason0929</li> <li>jason0930</li> <li>mychris</li> <li>sakila</li> <li>sys</li> <li>world</li> </ul>                              | < Result                                                                                                    | Grid   🏭 🚷 I<br>teTime                                                                                                    | Filter Rows:                                                                                                    | Export                                                                                                    | : Talue                                                                                                    | Wrap Cell (<br>Status                                                                | Content: IA         |
| <ul> <li>module_all_date_time</li> <li>woule_all_datetime</li> <li>Views</li> <li>Stored Procedures</li> <li>Functions</li> <li>jason0929</li> <li>jason0930</li> <li>mychris</li> <li>sakila</li> <li>sys</li> <li>world</li> </ul> | Kesult<br>Da<br>202                                                                                                    | Grid   🔢  🚯<br>teTime<br>20-10-30 11:12:19                                                                                                    | Filter Rows:<br>Name<br>MRTU_No, 1_tM-A                                                                                                    | Export                                                                                                    | value                                                                                                    | Wrap Cell (<br>Status<br>GOOD                                                        | Content: 🚹          |
| <ul> <li>module_all_datetime</li> <li>Views</li> <li>Stored Procedures</li> <li>Functions</li> <li>jason0929</li> <li>jason0930</li> <li>mychris</li> <li>sakila</li> <li>sys</li> <li>world</li> </ul>                              | < <tr>         Result           Da           202           202</tr>                                                                                                    | Grid III 🚷 1<br>teTime<br>20-10-30 11:12:19<br>20-10-30 11:12:19                                                                                                    | Filter Rows:<br>Name<br>MRTU_No. 1_tM-A<br>MRTU_No. 1_tM-A                                                                                                    | D4P2C2_AO.Vin0<br>D4P2C2_AO.Vin1                                                                                                    | : <b>1</b> 46<br>54                                                                                                    | Wrap Cell (<br>Status<br>GOOD<br>GOOD                                                | Content: 1A         |
|                                                                                                    |                                                                                                    |                                                                                                    |                                                                                                    |                                                                                                    |                                                                                                    |                                                                                      |                     |
| <ul> <li>module_all_datetime</li> <li>Views</li> <li>Stored Procedures</li> <li>Functions</li> <li>jason0929</li> <li>jason0930</li> <li>mychris</li> <li>sakila</li> <li>sys</li> <li>world</li> </ul>                              | < <tr>         Result           Da           202           202           202</tr>                                                                                                    | Grid III 🔃 📢 1<br>teTime<br>20-10-30 11:12:19<br>20-10-30 11:12:19<br>20-10-30 11:12:19                                                                                                    | Filter Rows:<br>Name<br>MRTU_No.1_tM-A<br>MRTU_No.1_tM-A<br>MRTU_No.2_DL-30                                                                                                    | D4P2C2_AO.Vin0<br>D4P2C2_AO.Vin1<br>02_AO.CO2                                                                                                    | 2 Value<br>146<br>54<br>636                                                                                                    | Wrap Cell (<br>Status<br>GOOD<br>GOOD<br>GOOD                                        | Content: <u>∓</u> A |
|                                                                                                    |                                                                                                    |                                                                                                    |                                                                                                    |                                                                                                    |                                                                                                    |                                                                                      |                     |
| <ul> <li>module_all_datetime</li> <li>Views</li> <li>Stored Procedures</li> <li>Functions</li> <li>jason0929</li> <li>jason0930</li> <li>mychris</li> <li>sakila</li> <li>sys</li> <li>world</li> </ul>                              | < <tr>         Result           Da           202           202           202           202           202</tr>                                                                                                    | Grid III 👀 1<br>teTime<br>20-10-30 11:12:19<br>20-10-30 11:12:19<br>20-10-30 11:12:19<br>20-10-30 11:12:19                                                                                                    | Filter Rows:<br>Name<br>MRTU_No.1_tM-AI<br>MRTU_No.1_tM-AI<br>MRTU_No.2_DL-30<br>MRTU_No.2_DL-30                                                                                                    | D4P2C2_AO.Vin0<br>D4P2C2_AO.Vin1<br>02_AO.CO2<br>02_AO.RH                                                                                                    | 2 Value<br>146<br>54<br>636<br>6194                                                                                                    | Wrap Cell (<br>Status<br>GOOD<br>GOOD<br>GOOD<br>GOOD                                | Content: IA         |
|                                                                                                    |                                                                                                    |                                                                                                    |                                                                                                    |                                                                                                    |                                                                                                    |                                                                                      |                     |
| <ul> <li>module_all_datetime</li> <li>Views</li> <li>Stored Procedures</li> <li>Functions</li> <li>jason0929</li> <li>jason0930</li> <li>mychris</li> <li>sakila</li> <li>sys</li> <li>world</li> </ul>                              | < <tr>         Result (           Da           &gt; 202           202           202           202           202           202           202           202</tr>                                                                                                    | Grid III 👀 1<br>teTime<br>20-10-30 11:12:19<br>20-10-30 11:12:19<br>20-10-30 11:12:19<br>20-10-30 11:12:19<br>20-10-30 11:12:19                                                                                                    | Filter Rows:<br>Name<br>MRTU_No.1_tM-Ai<br>MRTU_No.1_tM-Ai<br>MRTU_No.2_DL-3i<br>MRTU_No.2_DL-3i<br>MRTU_No.2_DL-3i                                                                                                    | D4P2C2_AO.Vin0<br>D4P2C2_AO.Vin1<br>02_AO.CO2<br>02_AO.RH<br>02_AO.TC                                                                                                    | 2 Value<br>146<br>54<br>636<br>6194<br>2616                                                                                                    | Wrap Cell (<br>Status<br>GOOD<br>GOOD<br>GOOD<br>GOOD<br>GOOD                        | Content: IA         |
|                                                                                                    |                                                                                                    |                                                                                                    |                                                                                                    |                                                                                                    |                                                                                                    |                                                                                      |                     |
| <ul> <li>module_all_datetime</li> <li>Views</li> <li>Stored Procedures</li> <li>Functions</li> <li>jason0929</li> <li>jason0930</li> <li>mychris</li> <li>sakila</li> <li>sys</li> <li>world</li> </ul>                              | < <tr> Result   Da   &gt;   202   202   202   202   202   202   202   202   202   202   202   202</tr>                                                                                                    | Grid   1 1 12:19<br>teTime<br>20-10-30 11:12:19<br>20-10-30 11:12:19<br>20-10-30 11:12:19<br>20-10-30 11:12:19<br>20-10-30 11:12:19                                                                                                    | Filter Rows:<br>Name<br>MRTU_No.1_tM-AI<br>MRTU_No.1_tM-AI<br>MRTU_No.2_DL-30<br>MRTU_No.2_DL-30<br>MRTU_No.2_DL-30<br>MRTU_No.2_DL-30                                                                                                    | D4P2C2_AO.Vin0<br>D4P2C2_AO.Vin1<br>02_AO.CO2<br>02_AO.RH<br>02_AO.TC<br>02_AO.TF                                                                                                    | 2 Value<br>146<br>54<br>636<br>6194<br>2616<br>7908                                                                                                    | Wrap Cell (<br>Status<br>GOOD<br>GOOD<br>GOOD<br>GOOD<br>GOOD<br>GOOD                | Content: IA         |
|                                                                                                    |                                                                                                    |                                                                                                    |                                                                                                    |                                                                                                    |                                                                                                    |                                                                                      |                     |
| <ul> <li>module_all_datetime</li> <li>Views</li> <li>Stored Procedures</li> <li>Functions</li> <li>jason0929</li> <li>jason0930</li> <li>mychris</li> <li>sakila</li> <li>sys</li> <li>world</li> </ul>                              | <ul> <li>Result</li> <li>Da</li> <li>202</li> <li>202</li> <li>203</li> </ul>                                                                                                    | Grid III 👀 1<br>teTime<br>20-10-30 11:12:19<br>20-10-30 11:12:19<br>20-10-30 11:12:19<br>20-10-30 11:12:19<br>20-10-30 11:12:19<br>20-10-30 11:12:19<br>20-10-30 11:12:19                                                                                                    | Filter Rows:<br>Name<br>MRTU_No.1_tM-AI<br>MRTU_No.1_tM-AI<br>MRTU_No.2_DL-30<br>MRTU_No.2_DL-30<br>MRTU_No.2_DL-30<br>MRTU_No.2_DL-30<br>MRTU_No.2_DL-30                                                                                                    | D4P2C2_AO.Vin0<br>D4P2C2_AO.Vin1<br>02_AO.CO2<br>02_AO.RH<br>02_AO.TC<br>02_AO.TF<br>02_AO.DC                                                                                                    | 2 Value<br>146<br>54<br>636<br>6194<br>2616<br>7908<br>1829                                                                                                    | Wrap Cell (<br>Status<br>GOOD<br>GOOD<br>GOOD<br>GOOD<br>GOOD<br>GOOD<br>GOOD<br>GOO | Content: TA         |
| <ul> <li>module_all_date_time</li> <li>Views</li> <li>Stored Procedures</li> <li>Functions</li> <li>jason0929</li> <li>jason0930</li> <li>mychris</li> <li>sakila</li> <li>sys</li> <li>world</li> </ul>                             | <ul> <li></li> <li>Result</li> <li>Da</li> <li>202</li> <li>202</li> </ul>                                                                                                    | Grid III 👀 1<br>teTime<br>20-10-30 11:12:19<br>20-10-30 11:12:19<br>20-10-30 11:12:19<br>20-10-30 11:12:19<br>20-10-30 11:12:19<br>20-10-30 11:12:19<br>20-10-30 11:12:19                                                                                                    | ilter Rows:<br>Name<br>MRTU_No.1_tM-A<br>MRTU_No.1_tM-A<br>MRTU_No.2_DL-30<br>MRTU_No.2_DL-30<br>MRTU_No.2_DL-30<br>MRTU_No.2_DL-30<br>MRTU_No.2_DL-30<br>MRTU_No.2_DL-30<br>MRTU_No.2_DL-30                                                                                                    | D4P2C2_AO.Vin0<br>D4P2C2_AO.Vin1<br>02_AO.CO2<br>02_AO.RH<br>02_AO.TC<br>02_AO.TF<br>02_AO.DC<br>02_AO.DF                                                                                                    | Value<br>146<br>54<br>636<br>6194<br>2616<br>7908<br>1829<br>6492                                                                                                    | Wrap Cell (<br>Status<br>GOOD<br>GOOD<br>GOOD<br>GOOD<br>GOOD<br>GOOD<br>GOOD<br>GOO | Content: ፻⊼         |
| <ul> <li>module_all_datetime</li> <li>Views</li> <li>Stored Procedures</li> <li>Functions</li> <li>jason0929</li> <li>jason0930</li> <li>mychris</li> <li>sakila</li> <li>sys</li> <li>world</li> </ul>                              | <ul> <li></li> <li>Result</li> <li>Da</li> <li>202</li> <li>202</li></ul>    | Grid III 👀 1<br>teTime<br>20-10-30 11:12:19<br>20-10-30 11:12:19<br>20-10-30 11:12:19<br>20-10-30 11:12:19<br>20-10-30 11:12:19<br>20-10-30 11:12:19<br>20-10-30 11:12:19<br>20-10-30 11:12:19<br>20-10-30 11:12:24                                                                                                    | Itter Rows:           Name           MRTU_No.1_tM-A           MRTU_No.1_tM-A           MRTU_No.2_DL-30           MRTU_No.2_DL-30           MRTU_No.2_DL-30           MRTU_No.2_DL-30           MRTU_No.2_DL-30           MRTU_No.2_DL-30           MRTU_No.2_DL-30           MRTU_No.2_DL-30           MRTU_No.2_DL-31           MRTU_No.2_DL-32           MRTU_No.2_DL-31           MRTU_No.1_tM-A1                                                                                                    | D4P2C2_AO.Vin0<br>D4P2C2_AO.Vin1<br>02_AO.CO2<br>02_AO.RH<br>02_AO.TC<br>02_AO.TF<br>02_AO.DC<br>02_AO.DF<br>D4P2C2_AO.Vin0                                                                                                    | Value<br>146<br>54<br>636<br>6194<br>2616<br>7908<br>1829<br>6492<br>146                                                                                                    | Wrap Cell (<br>Status<br>GOOD<br>GOOD<br>GOOD<br>GOOD<br>GOOD<br>GOOD<br>GOOD<br>GOO | Content: IA         |
| Administration Schemas                                                                                                    | <ul> <li></li> <li>Result</li> <li>Da</li> <li>202</li> <li>202</li></ul>    | Grid III (1)<br>teTime<br>10-10-30 11:12:19<br>10-10-30 11:12:19<br>10-10-30 11:12:19<br>10-10-30 11:12:19<br>10-10-30 11:12:19<br>10-10-30 11:12:19<br>10-10-30 11:12:19<br>10-10-30 11:12:24<br>10-10-30 11:12:24                                                                                                    | Tilter Rows:<br>Name<br>MRTU_No.1_tM-A<br>MRTU_No.1_tM-A<br>MRTU_No.2_DL-30<br>MRTU_No.2_DL-30<br>MRTU_No.2_DL-30<br>MRTU_No.2_DL-30<br>MRTU_No.2_DL-30<br>MRTU_No.2_DL-30<br>MRTU_No.2_DL-30<br>MRTU_No.1_tM-A<br>MRTU_No.1_tM-A                                                                                                    | Export<br>D4P2C2_AO.Vin0<br>D4P2C2_AO.Vin1<br>02_AO.CO2<br>02_AO.RH<br>02_AO.TC<br>02_AO.TF<br>02_AO.DF<br>02_AO.DF<br>D4P2C2_AO.Vin0<br>D4P2C2_AO.Vin1                                                                                                    | Value 146 54 636 6194 2616 7908 1829 6492 146 55                                                                                                    | Wrap Cell (<br>Status<br>GOOD<br>GOOD<br>GOOD<br>GOOD<br>GOOD<br>GOOD<br>GOOD<br>GOO | Content: IA         |
| Administration Schemas                                                                                                    | < <tr>         Result (           Da           202           202           202           202           202           202           202           202           202           202           202           202           202           202           202           202           202           202           202           202           202           202           202           202           202           202           202           202           202           202           202           202           202           202           202           202           202           202           202           202           202           202           202           202           202           202           202</tr>                                                                                                    | Grid 11:12:19<br>10-10-30 11:12:19<br>10-10-30 11:12:19<br>10-10-30 11:12:19<br>10-10-30 11:12:19<br>10-10-30 11:12:19<br>10-10-30 11:12:19<br>10-10-30 11:12:19<br>10-10-30 11:12:19<br>10-10-30 11:12:24<br>10-10-30 11:12:24<br>10-10-30 11:12:24                                                                                                    | Tilter Rows:<br>Name<br>MRTU_No.1_tM-A<br>MRTU_No.1_tM-A<br>MRTU_No.2_DL-30<br>MRTU_No.2_DL-30<br>MRTU_No.2_DL-30<br>MRTU_No.2_DL-30<br>MRTU_No.2_DL-30<br>MRTU_No.2_DL-30<br>MRTU_No.1_tM-A<br>MRTU_No.1_tM-A<br>MRTU_No.1_tM-A                                                                                                    | Export<br>D4P2C2_AO.Vin0<br>D4P2C2_AO.Vin1<br>02_AO.CO2<br>02_AO.RH<br>02_AO.TC<br>02_AO.TF<br>02_AO.DF<br>02_AO.DF<br>D4P2C2_AO.Vin0<br>D4P2C2_AO.Vin1<br>02_AO.CO2                                                                                                    | Value 146 54 636 6194 2616 7908 1829 6492 146 55 636                                                                                                    | Wrap Cell (<br>Status<br>GOOD<br>GOOD<br>GOOD<br>GOOD<br>GOOD<br>GOOD<br>GOOD<br>GOO | Content: IA         |
|                                                                                                    |                                                                                                    |                                                                                                    |                                                                                                    |                                                                                                    |                                                                                                    |                                                                                      |                     |
| Administration Schemas                                                                                                    | < <tr> Result   Da   Da   202   202   202   202   202   202   202   202   202   202   202   202   202   202   202   202   202   202   202   202   202   202   202   202   202   202   202   202   202   202   202   202   202   202   202   202</tr>                                                                                                    | Grid III 🚯 👔<br>teTime<br>20-10-30 11: 12: 19<br>20-10-30 11: 12: 19<br>20-10-30 11: 12: 19<br>20-10-30 11: 12: 19<br>20-10-30 11: 12: 19<br>20-10-30 11: 12: 19<br>20-10-30 11: 12: 19<br>20-10-30 11: 12: 24<br>20-10-30 11: 12: 24<br>20-10-                      | Filter Rows:<br>Name<br>MRTU_No.1_tM-A<br>MRTU_No.1_tM-A<br>MRTU_No.2_DL-30<br>MRTU_No.2_DL-30<br>MRTU_No.2_DL-30<br>MRTU_No.2_DL-30<br>MRTU_No.2_DL-30<br>MRTU_No.1_tM-A<br>MRTU_No.1_tM-A<br>MRTU_No.1_tM-A<br>MRTU_No.2_DL-30<br>MRTU_No.2_DL-30<br>MRTU_No.2_DL-30                                                                                                    | Export<br>D4P2C2_AO.Vin0<br>D4P2C2_AO.Vin1<br>02_AO.CO2<br>02_AO.RH<br>02_AO.TC<br>02_AO.TF<br>02_AO.DC<br>02_AO.DF<br>D4P2C2_AO.Vin0<br>D4P2C2_AO.Vin1<br>02_AO.CO2<br>02_AO.RH                                                                                           | <ul> <li>Value</li> <li>146</li> <li>54</li> <li>636</li> <li>6194</li> <li>2616</li> <li>7908</li> <li>1829</li> <li>6492</li> <li>146</li> <li>55</li> <li>636</li> <li>6190</li> </ul>                                                         | Wrap Cell (<br>Status<br>GOOD<br>GOOD<br>GOOD<br>GOOD<br>GOOD<br>GOOD<br>GOOD<br>GOO | Content: IA         |
|                                                                                                    |                                                                                                    |                                                                                                    |                                                                                                    |                                                                                                    |                                                                                                    |                                                                                      |                     |
| Administration Schemas                                                                                                    | <ul> <li>Result</li> <li>Da</li> <li>202</li> <li>202</li></ul> | Grid III 🚯 👔                                                                                                    | Filter Rows:<br>Name<br>MRTU_No.1_tM-Ai<br>MRTU_No.1_tM-Ai<br>MRTU_No.2_DL-3i<br>MRTU_No.2_DL-3i<br>MRTU_No.2_DL-3i<br>MRTU_No.2_DL-3i<br>MRTU_No.2_DL-3i<br>MRTU_No.2_DL-3i<br>MRTU_No.1_tM-Ai<br>MRTU_No.1_tM-Ai<br>MRTU_No.1_tM-Ai<br>MRTU_No.2_DL-3i<br>MRTU_No.2_DL-3i<br>MRTU_No.2_DL-3i                                                                                                    | Export<br>D4P2C2_AO.Vin0<br>D4P2C2_AO.Vin1<br>02_AO.CO2<br>02_AO.RH<br>02_AO.TC<br>02_AO.TF<br>02_AO.DC<br>02_AO.DF<br>D4P2C2_AO.Vin0<br>D4P2C2_AO.Vin1<br>02_AO.CO2<br>02_AO.RH<br>02_AO.TC                                                                               | <ul> <li>Value</li> <li>146</li> <li>54</li> <li>636</li> <li>6194</li> <li>2616</li> <li>7908</li> <li>1829</li> <li>6492</li> <li>146</li> <li>55</li> <li>636</li> <li>6190</li> <li>2616</li> </ul>                                           | Wrap Cell (<br>Status<br>GOOD<br>GOOD<br>GOOD<br>GOOD<br>GOOD<br>GOOD<br>GOOD<br>GOO | Content: IA         |
| Administration Schemas<br>Administration Schemas<br>Schema: icpdas                                                                                                    | <ul> <li>Result</li> <li>Da</li> <li>202</li> <li>202</li></ul> | Grid 1                                                                                                    | Filter Rows:<br>Name<br>MRTU_No.1_tM-AI<br>MRTU_No.1_tM-AI<br>MRTU_No.2_DL-30<br>MRTU_No.2_DL-30<br>MRTU_No.2_DL-30<br>MRTU_No.2_DL-30<br>MRTU_No.2_DL-30<br>MRTU_No.1_tM-AI<br>MRTU_No.1_tM-AI<br>MRTU_No.1_tM-AI<br>MRTU_No.2_DL-30<br>MRTU_No.2_DL-30<br>MRTU_No.2_DL-30<br>MRTU_No.2_DL-30<br>MRTU_No.2_DL-30                                                                                                    | Export<br>D4P2C2_AO.Vin0<br>D4P2C2_AO.Vin1<br>02_AO.CO2<br>02_AO.RH<br>02_AO.TC<br>02_AO.TF<br>02_AO.DF<br>04P2C2_AO.Vin0<br>D4P2C2_AO.Vin1<br>02_AO.CO2<br>02_AO.RH<br>02_AO.TC<br>02_AO.TF                                                                               | <ul> <li>Value</li> <li>146</li> <li>54</li> <li>636</li> <li>6194</li> <li>2616</li> <li>7908</li> <li>1829</li> <li>6492</li> <li>146</li> <li>55</li> <li>636</li> <li>6190</li> <li>2616</li> <li>7908</li> </ul>                             | Wrap Cell (<br>Status<br>GOOD<br>GOOD<br>GOOD<br>GOOD<br>GOOD<br>GOOD<br>GOOD<br>GOO | Content: IA         |
| Administration Schemas<br>Administration Schemas<br>Schema: icpdas                                                                                                    | <ul> <li>Result</li> <li>Da</li> <li>202</li> <li>202</li> <li>203</li> <li>204</li> <li>204</li></ul> | Grid 1 1 1 1 1 2 1 9<br>10-10-30 11: 12: 19<br>10-10-30 11: 12: 19<br>10-10-30 11: 12: 19<br>10-10-30 11: 12: 19<br>10-10-30 11: 12: 19<br>10-10-30 11: 12: 19<br>10-10-30 11: 12: 19<br>10-10-30 11: 12: 19<br>10-10-30 11: 12: 24<br>10-10-30 11: 12: 24<br>10-10-30                      | Name           Name           MRTU_No.1_tM-AI           MRTU_No.1_tM-AI           MRTU_No.2_DL-3I           MRTU_No.2_DL-3I           MRTU_No.2_DL-3I           MRTU_No.2_DL-3I           MRTU_No.2_DL-3I           MRTU_No.2_DL-3I           MRTU_No.2_DL-3I           MRTU_No.2_DL-3I           MRTU_No.1_tM-AI           MRTU_No.1_tM-AI           MRTU_No.1_tM-AI           MRTU_No.1_tM-AI           MRTU_No.1_tM-AI           MRTU_No.2_DL-3I           MRTU_No.2_DL-3I           MRTU_No.2_DL-3I           MRTU_No.2_DL-3I           MRTU_No.2_DL-3I           MRTU_No.2_DL-3I           MRTU_No.2_DL-3I           MRTU_NO.2_DL-3I           MRTU_NO.2_DL-3I           MRTU_NO.2_DL-3I           MRTU_NO.2_DL-3I           MRTU_NO.2_DL-3I           MRTU_NO.2_DL-3I           MRTU_NO.2_DL-3I           MRTU_NO.2_DL-3I | Export<br>D4P2C2_AO.Vin0<br>D4P2C2_AO.Vin1<br>02_AO.CO2<br>02_AO.RH<br>02_AO.TC<br>02_AO.TF<br>02_AO.DC<br>02_AO.DF<br>D4P2C2_AO.Vin0<br>D4P2C2_AO.Vin1<br>02_AO.CO2<br>02_AO.RH<br>02_AO.TC<br>02_AO.TF<br>02_AO.TF<br>02_AO.TF<br>02_AO.DC                               | <ul> <li>Value</li> <li>146</li> <li>54</li> <li>636</li> <li>6194</li> <li>2616</li> <li>7908</li> <li>1829</li> <li>6492</li> <li>146</li> <li>55</li> <li>636</li> <li>6190</li> <li>2616</li> <li>7908</li> <li>1827</li> </ul>               | Wrap Cell (<br>Status<br>GOOD<br>GOOD<br>GOOD<br>GOOD<br>GOOD<br>GOOD<br>GOOD<br>GOO | Content: IA         |
| Administration Schemas<br>Information<br>Schema: icpdas                                                                                                    | <ul> <li></li> <li>Result</li> <li>Da</li> <li>202</li> <li>202</li></ul>    | Grid 1 1 1 1 1 2 1 9<br>teTime<br>20-10-30 11: 12: 19<br>20-10-30 11: 12: 19<br>20-10-30 11: 12: 19<br>20-10-30 11: 12: 19<br>20-10-30 11: 12: 19<br>20-10-30 11: 12: 19<br>20-10-30 11: 12: 19<br>20-10-30 11: 12: 24<br>20-10-30 11: 12: 24                        | ilter Rows:<br>Name<br>MRTU_No.1_tM-A<br>MRTU_No.1_tM-A<br>MRTU_No.2_DL-30<br>MRTU_No.2_DL-30<br>MRTU_No.2_DL-30<br>MRTU_No.2_DL-30<br>MRTU_No.2_DL-30<br>MRTU_No.1_tM-A<br>MRTU_No.1_tM-A<br>MRTU_No.1_tM-A<br>MRTU_No.2_DL-30<br>MRTU_No.2_DL-30<br>MRTU_No.2_DL-30<br>MRTU_No.2_DL-30<br>MRTU_No.2_DL-30<br>MRTU_No.2_DL-30<br>MRTU_No.2_DL-30<br>MRTU_No.2_DL-30<br>MRTU_No.2_DL-30                                                                                                    | Export<br>D4P2C2_AO.Vin0<br>D4P2C2_AO.Vin1<br>02_AO.CO2<br>02_AO.RH<br>02_AO.TC<br>02_AO.TC<br>02_AO.DC<br>02_AO.DF<br>D4P2C2_AO.Vin0<br>D4P2C2_AO.Vin1<br>02_AO.CO2<br>02_AO.RH<br>02_AO.TC<br>02_AO.TF<br>02_AO.TF<br>02_AO.DC<br>02_AO.DF                               | <ul> <li>Value</li> <li>146</li> <li>54</li> <li>636</li> <li>6194</li> <li>2616</li> <li>7908</li> <li>1829</li> <li>6492</li> <li>146</li> <li>55</li> <li>636</li> <li>6190</li> <li>2616</li> <li>7908</li> <li>1827</li> <li>6488</li> </ul> | Wrap Cell (<br>Status<br>GOOD<br>GOOD<br>GOOD<br>GOOD<br>GOOD<br>GOOD<br>GOOD<br>GOO | Content: 1A         |
| Administration Schemas<br>Information<br>Schema: icpdas                                                                                                    | <ul> <li></li> <li>Result</li> <li>Da</li> <li>Da</li> <li>202</li> <li>202</li></ul>     | Grid 111 2010<br>teTime<br>20-10-30 11:12:19<br>20-10-30 11:12:19<br>20-10-30 11:12:19<br>20-10-30 11:12:19<br>20-10-30 11:12:19<br>20-10-30 11:12:19<br>20-10-30 11:12:19<br>20-10-30 11:12:24<br>20-10-30 11:12:24<br>20-10-30 | Itter Rows:           Name           MRTU_No.1_tM-A           MRTU_No.2_DL-30           MRTU_No.2_DL-30           MRTU_No.2_DL-30           MRTU_No.2_DL-30           MRTU_No.2_DL-30           MRTU_No.2_DL-30           MRTU_No.2_DL-30           MRTU_No.2_DL-30           MRTU_No.2_DL-31           MRTU_No.1_tM-A1           MRTU_No.1_tM-A1           MRTU_No.2_DL-31           MRTU_No.2_DL-31           MRTU_No.2_DL-31           MRTU_No.2_DL-31           MRTU_No.2_DL-31           MRTU_No.2_DL-32           MRTU_No.2_DL-31           MRTU_No.2_DL-32           MRTU_No.2_DL-32           MRTU_No.2_DL-32           MRTU_No.2_DL-32           MRTU_NO.2_DL-32           MRTU_NO.2_DL-32           MRTU_NO.2_DL-32           MRTU_NO.2_DL-32                                                                         | Export<br>D4P2C2_AO.Vin0<br>D4P2C2_AO.Vin1<br>02_AO.CO2<br>02_AO.RH<br>02_AO.TC<br>02_AO.TF<br>02_AO.DC<br>02_AO.DF<br>D4P2C2_AO.Vin0<br>D4P2C2_AO.Vin1<br>02_AO.CO2<br>02_AO.RH<br>02_AO.TC<br>02_AO.TF<br>02_AO.TF<br>02_AO.TF<br>02_AO.DC<br>02_AO.DF<br>D4P2C2_AO.Vin0 | Value<br>146<br>54<br>636<br>6194<br>2616<br>7908<br>1829<br>6492<br>146<br>55<br>636<br>6190<br>2616<br>7908<br>1827<br>6488<br>1827<br>6488<br>146                                                                                              | Wrap Cell (<br>Status<br>GOOD<br>GOOD<br>GOOD<br>GOOD<br>GOOD<br>GOOD<br>GOOD<br>GOO | Content: IA         |

| Classification               | UA-Series Chin        | ese Func                                     | tion Wizard FA                                                   | Q-dbl-05     | 5                    |                |           |
|------------------------------|-----------------------|----------------------------------------------|------------------------------------------------------------------|--------------|----------------------|----------------|-----------|
| Author                       | Sandy Lin             | Version                                      | 1.0.0                                                            | Date         | 2021, 04             | Page           | 15 / 16   |
| 遠端的 MariaDE<br>1. MariaDB 資料 | 3 資料庫連線畫<br>科庫 日期/時間構 | 面參考區<br><b>闌位設定</b><br><sup>眠器 MariaDE</sup> | ]:<br>為分開的畫面<br>310 » <b>@</b> 資料車 ICPD/                         | 4S » 圖 資料表   | E: Module_All_Date_1 | īme            |           |
| <b>A 5 0</b> 0 #             | <b>©</b> 瀏覽           | 1 1/1 結構                                     | 📔 SQL 🔍 搜                                                        | 副 📑 新增       | 曹 匯出 📕               | 匯入 🧾 權限        | ● 操作 20   |
| 最近使用「最愛」                     | ee 🗸 顧示               | 、第 0 - 24 列 (#                               | 總計 256 筆, 查詢用了 0                                                 | .0002 秒。)    |                      |                |           |
| → 新増<br>→ ICPDAS<br>↓ → 示増   | SELECT                | * FROM `Modu]                                | le_All_Date_Time`                                                |              |                      |                |           |
| H- Module_All_Dat            | a 1                   | × > >>                                       | │ □ 全部顯示 │                                                       | 資料列數:        | 25 🖌 篩選資             | 【料列: 提尋此資料     | 科表        |
| +                            | ma + 選項               |                                              |                                                                  |              |                      |                |           |
|                              | ←T→                   | _                                            | ▼ Date                                                           | Time Na      | me                   | Valu           | ie Status |
|                              |                       | 編輯 3 複製                                      | ◎ 刪除 2020/10/30                                                  | 12:14:44 MR  | TU_No.1_tM-AD4P20    | C2_AO.Vin0 146 | GOOD      |
|                              |                       | 編輯 30 複製                                     | ◎刪除 2020/10/30                                                   | 12:14:44 MR  | TU_No.1_tM-AD4P20    | C2_AO.Vin1 59  | GOOD      |
|                              |                       | 編輯 3- 複製                                     | ◎ 刪除 2020/10/30                                                  | 12:14:44 MR  | TU_No.2_DL-302_AC    | 0.CO2 637      | GOOD      |
|                              |                       | 編輯 30 複製                                     | ◎ 刪除 2020/10/30                                                  | 12:14:44 MR  | TU_No.2_DL-302_AC    | DC 1822        | 2 GOOD    |
|                              |                       | 細輯 30 複製                                     | ◎ 刪除 2020/10/30                                                  | 12:14:44 MR  | TU_No.2_DL-302_AC    | DL 64/5        | GOOD      |
|                              |                       | 編輯 3 復要                                      | ◎ 刪除 2020/10/30                                                  | 12:14:44 MR  | TU_NO.2_DL-302_AC    | ).KH 6095      | GOOD      |
|                              |                       | 編輯 <b>3</b> • 複表                             | ◎ 刪除 2020/10/30                                                  | 12:14:44 MR  | TU_NO.2_DL-302_AC    | 263            | GOOD      |
|                              |                       |                                              | <ul> <li>□ mile 2020/10/30</li> <li>○ mile 2020/10/30</li> </ul> | 12.14.44 WIR | TU_No.2_DL-302_AC    | 22 AOMin0 146  | GOOD      |
|                              |                       |                                              | ○ 前床 2020/10/30                                                  | 12-14-49 WIR |                      | 2_AO.Vint 62   | GOOD      |
|                              |                       |                                              | <ul> <li>○ mile 2020/10/30</li> <li>○ mile 2020/10/30</li> </ul> | 12-14-49 MR  |                      | 2_AO.VIII 63   | GOOD      |
|                              |                       |                                              | ◎ 刪除 2020/10/30                                                  | 12-14-45 MR  | TU No.2 DL-302 AC    | 0.002 0.00     | 6000      |
|                              |                       |                                              | ○ mile 2020/10/30                                                | 12-14-49 MR  | TU No.2 DL-302 AC    | DE 647         | GOOD      |
|                              |                       |                                              | <ul> <li>● 刪除 2020/10/30</li> </ul>                              | 12:14:49 MR  | TU No 2 DI -302 AC   | ) RH 609:      | 3 GOOD    |
|                              |                       |                                              | <ul> <li>● 刪除 2020/10/30</li> </ul>                              | 12-14-49 MR  | TU No 2 DI -302 AC   | ) TC 2634      | GOOD      |
|                              |                       | 编辑 建海拔                                       | ◎ 刪除 2020/10/30                                                  | 12:14:49 MR  | TU No.2 DL-302 AC    | ).TF 794       | GOOD      |
|                              |                       | 编辑 <b>3</b> • 複製                             | ◎ 刪除 2020/10/30                                                  | 12:14:54 MR  | TU No.1 tM-AD4P20    | C2 AO.Vin0 146 | GOOD      |
|                              |                       | 編輯 34 複製                                     | ◎ 刪除 2020/10/30                                                  | 12:14:54 MR  | TU_No.1 tM-AD4P20    | C2_AO.Vin1_64  | GOOD      |
|                              |                       | 編輯 🍡 複製                                      | ◎ 刪除 2020/10/30                                                  | 12:14:54 MR  | TU_No.2_DL-302 AC    | ).CO2 636      | GOOD      |
|                              |                       | 编辑 建複製                                       | ◎ 删除 2020/10/30                                                  | 12:14:54 MR  | TU_No.2_DL-302_AC    | ).DC 1820      | GOOD      |
|                              |                       | ▲輯 3→• 複製                                    | ◎ 刪除 2020/10/30                                                  | 12:14:54 MR  | TU_No.2_DL-302_AC    | ).DF 6476      | GOOD      |
|                              |                       | 編輯 3- 複製                                     | ⊚ 刪除 2020/10/30                                                  | 12:14:54 MR  | TU_No.2_DL-302_AC    | ).RH 6092      | 2 GOOD    |
|                              |                       | 編輯 👫 複製                                      | ⊜刪除 2020/10/30                                                   | 12:14:54 MR  | TU_No.2_DL-302_AC    | ).TC 263       | GOOD      |
|                              |                       | 編輯 🛃 複製                                      | 🤤 刪除 2020/10/30                                                  | 12:14:54 MR  | TU_No.2_DL-302_AC    | ).TF 7943      | GOOD GOOD |
|                              |                       |                                              |                                                                  |              |                      |                |           |
|                              | ICF                   | P DAS Co.                                    | , Ltd. Technical                                                 | Docume       | nt                   |                |           |

|                     | nin ⊑<br>© | ● 伺服器<br>瀏覽           | MariaDB<br>/ 結構                    | 10 » 🕞 | 資料車 ICPDAS »<br>QL Q 搜尋    | ♪資料表<br> ・<br>新増 | Module_All_DateTime<br>副 匯出 |             | 權限    | ℯ 操作   |
|---------------------|------------|-----------------------|------------------------------------|--------|----------------------------|------------------|-----------------------------|-------------|-------|--------|
| ◎ 新増                | se se      | ✔ 顧示第 0<br>LECT * FR( | <mark>-24 列 (總</mark><br>M `Module |        | 筆, 查詢用了 0.0002<br>ateTime` | 秒;)              |                             |             |       |        |
| □□□ 新増              |            |                       |                                    |        |                            |                  |                             |             |       |        |
| H Module_All_Date   | Time       |                       |                                    |        |                            |                  |                             |             |       |        |
| Information schema  | Lime       | 1 🕶                   | > >>                               |        | 全部顯示 資料:                   | 列數:              | 25 	 篩選資料列                  | 列: 搜尋」      | 出資料表  | Ē      |
| ⊢⊒ mysql            | + 選        | 項                     |                                    |        |                            |                  |                             |             |       |        |
| - performance_schem | a 🗲        | →                     |                                    |        | DateTime                   | Name             |                             | 0.1/2-0     | Value | Status |
|                     |            |                       | 書「使我                               |        | 2020-10-30 12.22           | 17 MRTU          | J_NO.1_UM-AD4P2C2_A         | O.Vint      | 140   | GOOD   |
|                     |            |                       |                                    | 이 비장   | 2020-10-30 12:22           | 17 MDTI          | L No 2 DL-302 AO CO         | 12 1        | 540   | GOOD   |
|                     |            |                       | 「加田                                |        | 2020-10-30 12:22.          | 17 MRTU          | L No 2 DL-302 AO DC         |             | 1812  | GOOD   |
|                     |            | ⊘ 編輯                  | 3- 18-33<br>1: 複製                  |        | 2020-10-30 12:22:          | 17 MRTL          | J No 2 DI -302 AO DE        |             | 6461  | GOOD   |
|                     |            | 2 编辑                  | 記福朝                                |        | 2020-10-30 12:22:          | 17 MRTL          | J No 2 DL-302 AO RH         | (           | 6036  | GOOD   |
|                     |            | ∂編詛                   | 1 福製                               |        | 2020-10-30 12:22:          | 17 MRTU          | J No.2 DL-302 AO.TC         |             | 2642  | GOOD   |
|                     |            | ∂編輯                   | 1 複製                               | ○ 刪除   | 2020-10-30 12:22:          | 17 MRTU          | J No.2 DL-302 AO.TF         | 0 00<br>0 2 | 7955  | GOOD   |
|                     |            | ❷ 編輯                  | - 複製                               | ◎ 刪除   | 2020-10-30 12:22:          | 22 MRTU          | <br>J_No.1_tM-AD4P2C2_A     | O.Vin0      | 146   | GOOD   |
|                     |            | ❷ 編輯                  | ] 複製                               | ⊖刪除    | 2020-10-30 12:22:          | 22 MRTU          | J_No.1_tM-AD4P2C2_A         | AO.Vin1 (   | 62    | GOOD   |
|                     |            | ❷ 編輯                  | <b>}</b>                           | ⊜ 刪除   | 2020-10-30 12:22:          | 22 MRTU          | J_N₀.2_DL-302_AO.CO         | )2 (        | 640   | GOOD   |
|                     |            | ❷ 編輯                  | <b>}</b> • 複製                      | ⊜ 刪除   | 2020-10-30 12:22:          | 22 MRTU          | J_No.2_DL-302_AO.DC         | :           | 1812  | GOOD   |
|                     |            | ❷ 編輯                  | <b>建</b> 複製                        | ⊜ 刪除   | 2020-10-30 12:22:          | 22 MRTU          | J_No.2_DL-302_AO.DF         | (           | 6461  | GOOD   |
|                     |            | ❷ 編輯                  | ] 複製                               | 😄 刪除   | 2020-10-30 12:22:          | 22 MRTU          | J_No.2_DL-302_AO.RH         | (           | 6038  | GOOD   |
|                     |            | 🖉 編輯                  | <b>建</b> 複製                        | 😂 刪除   | 2020-10-30 12:22:          | 22 MRTU          | J_No.2_DL-302_AO.TC         | 4           | 2642  | GOOD   |
|                     |            | ❷ 編輯                  | 3- 複製                              | 🔵 刪除   | 2020-10-30 12:22:          | 22 MRTU          | J_No.2_DL-302_AO.TF         | -           | 7955  | GOOD   |
|                     |            | @ 編輯                  | 1 複製                               | ⊜ 刪除   | 2020-10-30 12:22:          | 27 MRTU          | J_No.1_tM-AD4P2C2_A         | O.Vin0      | 146   | GOOD   |
|                     |            | ❷ 編輯                  | 建複製                                | 🤤 刪除   | 2020-10-30 12:22:          | 27 MRTU          | J_No.1_tM-AD4P2C2_A         | O.Vin1      | 59    | GOOD   |
|                     |            | ❷ 編輯                  | <b>}</b> •複製                       | ⊜ 刪除   | 2020-10-30 12:22:          | 27 MRTU          | J_No.2_DL-302_AO.CO         | 02 (        | 640   | GOOD   |
|                     |            | ❷ 編輯                  | 漫画複製                               | ◎ 刪除   | 2020-10-30 12:22:          | 27 MRTU          | J_No.2_DL-302_AO.DC         |             | 1811  | GOOD   |
|                     | 0          | ❷ 編輯                  | 1. 複製                              | ⊜ 刪除   | 2020-10-30 12:22:          | 27 MRTU          | J_No.2_DL-302_AO.DF         | (           | 6459  | GOOD   |
|                     |            | ❷ 編輯                  | ] 複製                               | ⊜ 刪除   | 2020-10-30 12:22:          | 27 MRTU          | J_No.2_DL-302_AO.RH         | (           | 6038  | GOOD   |
|                     |            | ❷ 編輯                  | 複製                                 | ⊜ 刪除   | 2020-10-30 12:22:          | 27 MRTU          | J_No.2_DL-302_AO.TC         | 1           | 2641  | GOOD   |
|                     |            | ❷ 編輯                  | <b>子</b> · 複製                      | ◎ 刪除   | 2020-10-30 12:22:          | 27 MRTU          | J_No.2_DL-302_AO.TF         | 1           | 7953  | GOOD   |